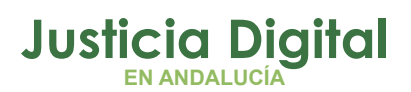

12/12/2018

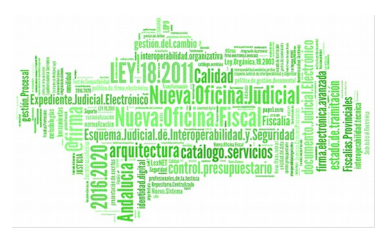

# **PREGUNTAS FRECUENTES**

# ¿CÓMO ACCEDO A LA PANTALLA INICIAL DE LA NUEVA APLICACIÓN HERMES?

En la pantalla de Windows, aparecerá un icono de acceso directo tal como este:

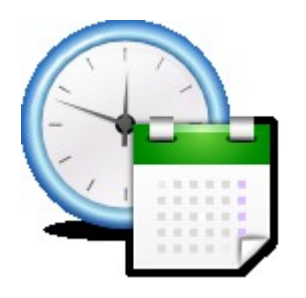

Figura 1

Simplemente pulsando el icono, arrancará el navegador apareciendo la pantalla inicial del programa.

También se accede mediante navegador web Mozilla Firefox o IE versión 7,8 o 9 introduciendo la dirección URL:

http://hermes.justicia.junta-andalucia.es/Hermes/

# ¿CÓMO FICHO LA HORA DE ENTRADA Y LA HORA DE SALIDA?

En la pantalla inicial, introducir solo el número de DNI (no la letra) en el campo "Usuario" y hacer click con el ratón en el botón adecuado:

Página 1 de 58

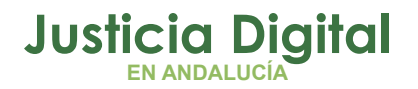

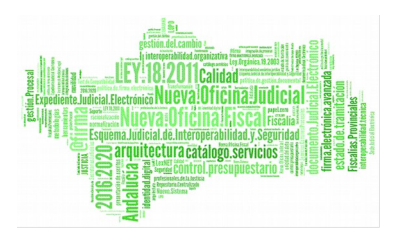

- a) Una vez relleno el campo de usuario con su identificador, para fichar la entrada hacer click en el botón Fichaje Entrada.
- b) Una vez relleno el campo de usuario con su identificador, para fichar la salida hacer click en el botón Fichaje Salida.

El sistema cuando registra el fichaje muestra los datos según la figura:

| CONSEJERÍA DE<br>JUSTICIA E INTERIOR                                                                                                    |
|----------------------------------------------------------------------------------------------------|
| Fichajes         Usuario         Fichaje Entrada         Fichaje de ENTRADA realizado correctamente         Fecha: 22/05/2013 14:16:21         Usuario: LGONZALEZ GANZASAZ HANSATTA (U) |
| ENTRAR                                                                                                    |
| 🚺 Nota para el Juzgado de lo Penal nº1 de Sevilla                                                                                                    |
| 🚺 Nota para el Juzgado de lo Penal (Sevilla)                                                                                                    |
| 🗾 Delegación de Sevilla                                                                                                    |
| Z NOTA INFORMATIVA CONSEJERIA                                                                                                    |
| Acceso al Sistema de Control de Acceso                                                                                                    |

Figura 2: Fichaje de Entrada realizado exitosamente

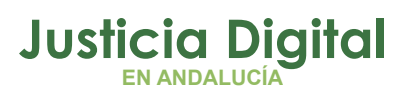

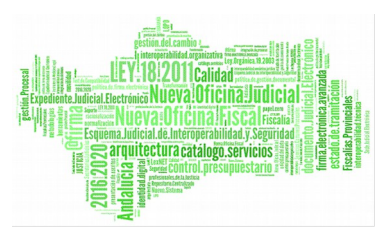

Como puede observarse en la ilustración anterior, aparecen una serie de notas informativas. Éstas aparecerán siempre y cuando vayan dirigidas o bien al usuario que ha realizado el fichaje o bien al organismo al que pertenece. Además aparecerán aquellas que sean para los organismos superiores de los que dependa su organismo.

El orden de aparición de las notas es el que sigue:

- Notas destinadas al usuario
- Notas de su organismo (por ejemplo, Juzgado de lo Penal nº1 de Sevilla)
- Notas del organismo padre (Juzgado de lo Penal (Sevilla))
- Notas de la Delegación padre (Delegación de Sevilla)
- Notas de la Consejería
- Notas de la Estructura Territorial a la que pertenezca el usuario.

Una vez el usuario entre en la aplicación, también verá esas notas informativas al igual que podrá realizar fichajes de entrada y salida.

Para ello hay que acceder por menú a: **Control de Presencia / Fichajes / Fichaje de Entrada o Fichaje de Salida**.

| Fichaje           | de Entrada             |
|-------------------|------------------------|
|                   |                        |
| Solicitante*      | NAYRA CALVO ALONSO (F) |
| Fecha de Fichaje* | 12/04/2013             |
| Hora de Fichaje*  | 12:24                  |
| Tipo de Fichaje*  | Entrada 🗸              |
| Aceptar           | Cancelar               |

Figura 3: Realizar Fichaje de Entrada

Tras pulsar Aceptar quedará registrado el fichaje de Entrada (en este caso).

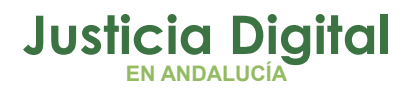

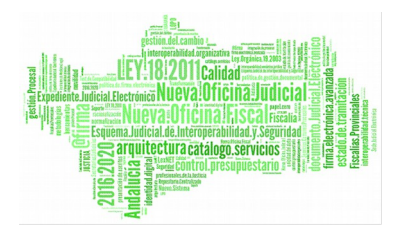

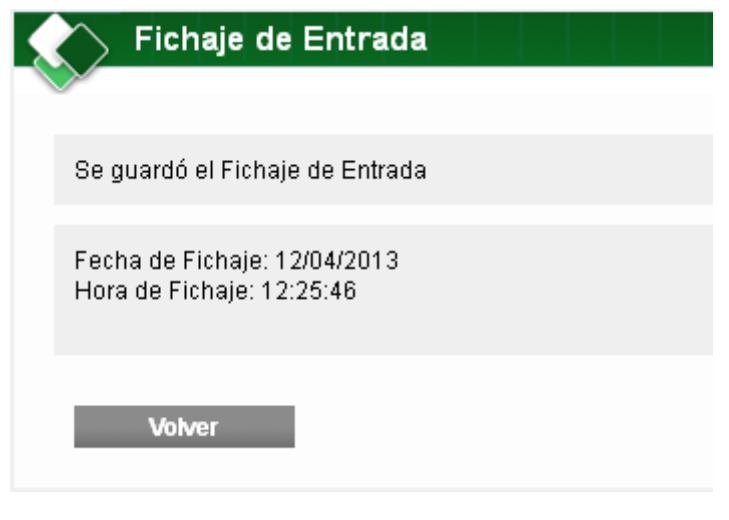

Figura 4: Fichaje de Entrada realizado correctamente

# ¿CON QUÉ IDENTIFICADOR DE USUARIO FICHO?

El nuevo identificador será solo el número de DNI. No incluye la letra.

## ¿CÓMO Y CON QUÉ CLAVE PUEDO ENTRAR EN EL PROGRAMA?

Para entrar en el programa, habrá que hacer click en el botón verde "ENTRAR =>" de la pantalla inicial. El navegador abrirá una nueva página, donde aparecen los campos de acceso: Usuario y Clave, tal como ésta:

| Usuario | 14      |
|---------|---------|
| Clave   | 21 22   |
| Entrar  | 21      |
|         | 1 4 1 2 |
|         | 712     |

Figura 5: Pantalla de acceso al programa

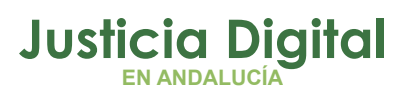

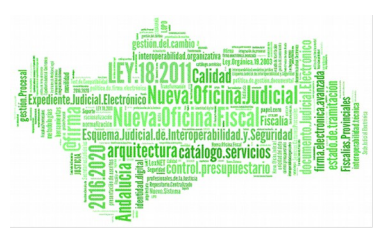

La clave de acceso es la clave de usuario ius. Por ejemplo un usuario ius333 con DNI 12123123K con clave 321, tendrá que introducir en el campo Usuario: 12123123 y en el campo clave: 321.

Introduciendo esos datos y pulsando el botón Entrar accederá a la pantalla principal de la aplicación.

# ¿QUÉ HACER SI SE ME OLVIDA LA CLAVE?

Póngase en contacto con el CSU – CEIURIS Telf.:955 04 09 55 (34 09 55).

Los operadores le eliminarán la clave y le darán instrucciones de cómo establecer UD. mismo una nueva.

# ¿CÓMO PUEDO MODIFICAR MI CLAVE?

Para modificar la clave personal se debe acceder al Escritorio Judicial, cuya url es la siguiente:

http://escritoriojudicial.justicia.junta-andalucia.es

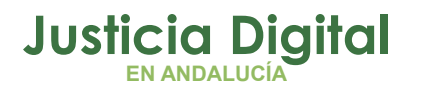

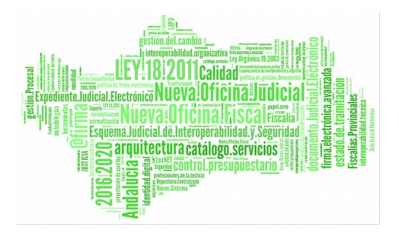

| JUNITA DE ANDALUCIA<br>Consejería de Justicia e Interior                                                        | Escritorio JUDICIAL<br>Consejería de Justicia e Interior                                                                                                    |                       |            |
|----------------------------------------------------------------------------------------------------|----------------------------------------------------------------------------------------------------|-----------------------|------------|
| Noticias                                                                                                    |                                                                                                    |                       |            |
| Versión 2.5.2 del Escrit                                                                                        | orio Judicial                                                                                                    | Acceso                |            |
| 10/02/2005 Disponible la r<br>principalmente soporte para<br>desde el propio menú medi<br>mediante certificado. | ueva versión del Escritorio Judicial en DESARROLLO. En esta versión se ha añadido<br>autenticación de clientes mediante certificados, acceso directo a las aplicaciones<br>ante un doble click, e identificación de las aplicaciones a las que tiene acceso el usuario | Usuario<br>Contraseña | Entrar     |
| <ul> <li>http://iusslad01:8080/Escrito</li> <li>Versión 2.5.1 del Escrito</li> </ul>                            | io Judicial                                                                                                    | ¿Olvidó su c          | ontraseña? |

#### Figura 6: Escritorio Judicial

En la pantalla de acceso, introducir el código de usuario y la clave y pulsar el botón "Entrar".

Una vez dentro de la aplicación, pulsar sobre el nombre de usuario que aparece a la izquierda de la barra superior de la pantalla, como se indica a continuación:

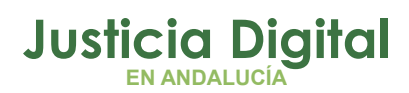

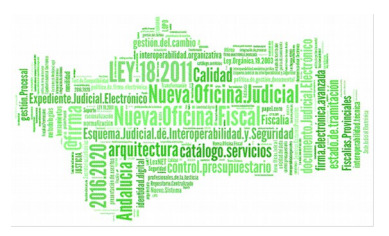

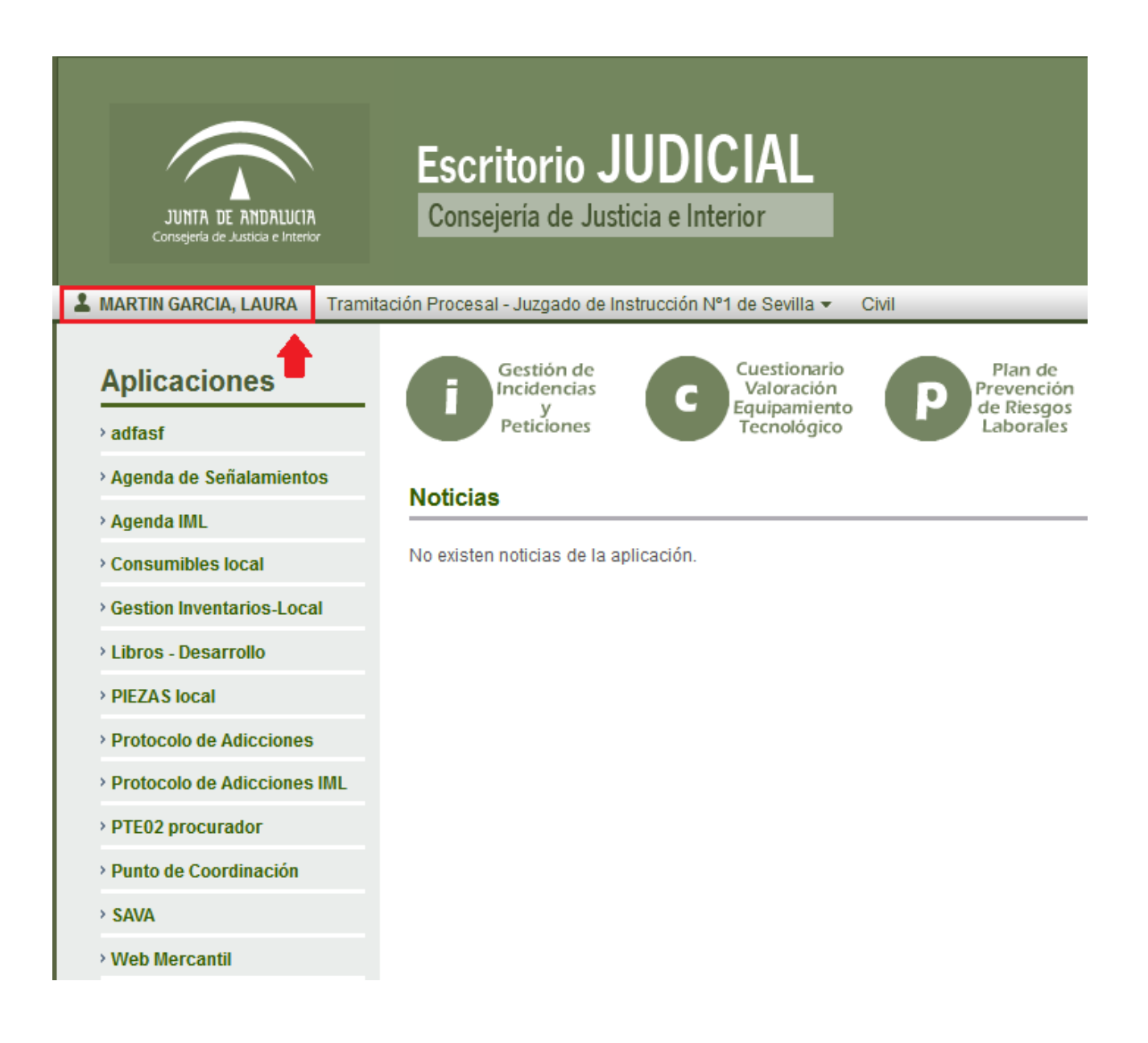

#### Figura 7: Usuario autenticado en el escritorio Judicial

Se muestra en la parte central de la pantalla información del usuario, junto a los botones de: "Modificar Contraseña", "Modificar Identificador" y "Consulta Sesiones". Pulsar el primero de ellos.

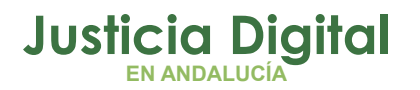

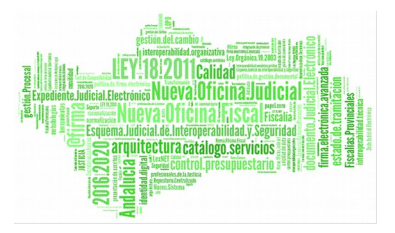

| JUNITA DE ANDALUCIA<br>Consejeria de Justicia e Interior | Escritorio JUDICIAL<br>Consejería de Justicia e Interior                                                                                                  |
|----------------------------------------------------------|----------------------------------------------------------------------------------------------------|
| LAURA Tramit                                             | ación Procesal - Juzgado de Instrucción №1 de Sevilla 👻 Civil                                                                                             |
| Aplicaciones                                             | Gestión de<br>Incidencias<br>y<br>Peticiones<br>Gestión de<br>Incidencias<br>y<br>Peticiones<br>Cuestionario<br>Valoración<br>Equipamiento<br>Tecnológico |
| > Agenda de Señalamientos                                | Información del Llauario                                                                                                    |
| > Agenda IML                                             |                                                                                                    |
| Consumibles local                                        | Nombre LAURA                                                                                                    |
| Gestion Inventarios-Local                                | Apellidos MARTIN GARCIA                                                                                                    |
| > Libros - Desarrollo                                    | Identificador Icasanova                                                                                                    |
| PIEZAS local                                             | Organismo Juzgado de Instrucción Nº1 de Sevilla                                                                                                    |
| Protocolo de Adicciones                                  | Caroo Tramitación Procesal                                                                                                    |
| Protocolo de Adicciones IML                              | Email                                                                                                    |
| PTE02 procurador                                         |                                                                                                    |
| Punto de Coordinación                                    | Teletono                                                                                                    |
| > SAVA                                                   | Modificar Contraseña Modificar Identificador Consulta Sesiones                                                                                            |
| Web Mercantil                                            |                                                                                                    |

#### Figura 8: Información del Usuario en Escritorio Judicial – Botón Modificar Contraseña

Se muestra la pantalla de modificación de contraseña en la que se debe introducir la actual y la nueva que se quiere establecer y pulsar el botón "Aceptar".

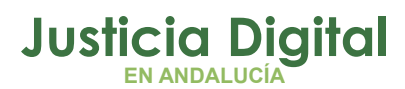

12/12/2018

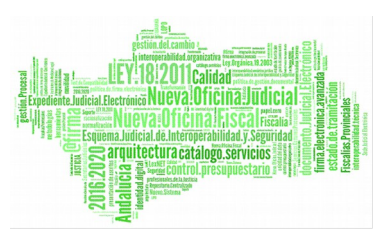

#### Hermes

| JUNITA DE ANDALUCIA<br>Consejería de Justicia e Interior                                                                                                    | Escritorio JU<br>Consejería de Justic                                         | JDICIAL<br>cia e Interior<br>trucción Nº1 de Sevilla - Civil                                                  |
|----------------------------------------------------------------------------------------------------|-------------------------------------------------------------------------------|----------------------------------------------------------------------------------------------------|
| Aplicaciones<br>> adfasf<br>> Agenda de Señalamientos                                                                                                    | Gestión de<br>Incidencias<br>y<br>Peticiones<br>Modificar Contraseñ           | Cuestionario<br>Valoración<br>Equipamiento<br>Tecnológico<br>Plan de<br>Prevención<br>de Riesgos<br>Laborales |
| <ul> <li>&gt; Agenda IML</li> <li>&gt; Consumibles local</li> <li>&gt; Gestion Inventarios-Local</li> <li>&gt; Libros - Desarrollo</li> <li>&gt; PIEZAS local</li> <li>&gt; Protocolo de Adicciones</li> <li>&gt; Protocolo de Adicciones IML</li> <li>&gt; PTE02 procurador</li> <li>&gt; Punto de Coordinación</li> <li>&gt; SAVA</li> <li>&gt; Web Mercantil</li> </ul> | Usuario [<br>Contraseña [<br>Nueva contraseña [<br>Repetir nueva contraseña [ | Icasanova                                                                                                    |

Figura 9: Pantalla de modificación de contraseña

La nueva contraseña quedará establecida correctamente.

# ¿CÓMO CONSULTO MIS FICHAJES?

Una vez dentro del programa, pulsar las opciones de menús de la parte izquierda: Control de Presencia / Fichajes / Gestión De Fichajes.

Página 9 de 58

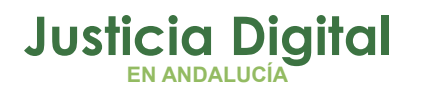

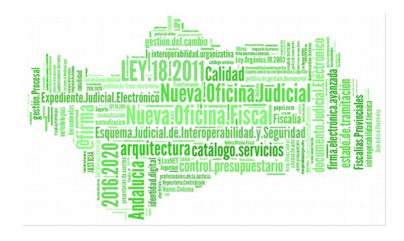

| Gestión de Fichajes                                 |                                              |                 |           |          |                      |  |  |  |
|-----------------------------------------------------|----------------------------------------------|-----------------|-----------|----------|----------------------|--|--|--|
| Desde*                                              | 01/01/2015 ×                                 | Hasta* 31/0     |           |          | 5/2015               |  |  |  |
| Mostrar                                             | rimer/Último Fichaje                         |                 |           |          |                      |  |  |  |
|                                                     |                                              |                 |           |          |                      |  |  |  |
| Empleado 🝦                                          | Сиегро                                       | Fecha           | Tipo      | Hora     | Jornada              |  |  |  |
| Calvo Alonso, Nayra (F)                             | Letrados de la Administración de<br>Justicia | 07/05/2015      | Entrada   | 10:00:00 |                      |  |  |  |
| Calvo Alonso, Nayra (F)                             | Letrados de la Administración de<br>Justicia | 03/02/2015      | Salida    | 15:00:00 | Ordinaria con Tardes |  |  |  |
| Calvo Alonso, Nayra (F)                             | Letrados de la Administración de<br>Justicia | 03/02/2015      | Entrada   | 08:00:00 |                      |  |  |  |
| Calvo Alonso, Nayra (F)                             | Letrados de la Administración de<br>Justicia | 02/02/2015      | Salida    | 15:00:00 | Ordinaria con Tardes |  |  |  |
| Calvo Alonso, Nayra (F)                             | Letrados de la Administración de<br>Justicia | 02/02/2015      | Entrada   | 08:00:00 |                      |  |  |  |
| 5 datos encontrados, mostrando todos los resultados |                                              |                 |           |          |                      |  |  |  |
|                                                     | Opciones de exportación: CSV                 | Hoja de cálculo | XML   PDF |          |                      |  |  |  |
| Datos por página 10                                 |                                              |                 |           |          |                      |  |  |  |

Figura 10: Pantalla de consulta de fichajes

En esta pantalla podemos consultar los fichajes realizados entre las fechas introducidas.

Por defecto, siempre aparecerá en el campo "Desde" el primer día del mes en curso y en el campo "Hasta" el último día del mes, pero pueden ser modificados, bien directamente sobre el campo o pulsando el icono del almanaque al final de cada campo.

Para mostrar los registros, una vez introducidas las fechas adecuadas, pulsar el botón Mostrar.

Página 10 de 58

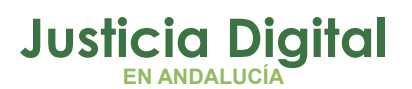

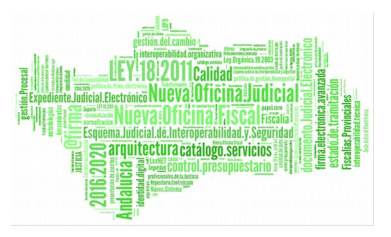

Para algunos registros, aparece en la columna Opciones un icono. Esto indica que son incidencias de fichaje en estado *"pendiente"* que aún han de tramitarse por su Delegado para que pasen a convertirse finalmente en fichajes.

Pulsando el icono 🔯 accedemos al detalle de la incidencia:

| Detalle de Incidencia |                                               |                    |          |  |  |  |
|-----------------------|-----------------------------------------------|--------------------|----------|--|--|--|
| Código Incidencia     | 254                                           | Solicitud Asociada |          |  |  |  |
| Solicitante           | NAYRA CALVO ALONSO (F)                        | Hora Fichaje       | 09:00:00 |  |  |  |
| Fecha Fichaje         | 26/03/2013                                    | Tipo de Incidencia |          |  |  |  |
| Tipo de Fichaje       | Entrada                                       | Cancela a          |          |  |  |  |
| Fecha Envío           | 26/03/2013                                    |                    |          |  |  |  |
| Responsable           | ELENA AHASSACAN150 ()                         |                    |          |  |  |  |
| Fundamento            |                                               |                    |          |  |  |  |
| Observaciones         | 26/03/2013 NAYRA CALVO ALONSO (F)<br>Registro |                    |          |  |  |  |
| Imprimir              | Imprimir Volver                               |                    |          |  |  |  |

Figura 11: Detalle de la Incidencia

# ¿CÓMO PONGO UNA INCIDENCIA DE FICHAJE?

Si a la hora de ir a realizar un fichaje tenemos algún tipo de problema y no podemos hacerlo correctamente, debemos registrar una incidencia de fichaje.

Dentro de la herramienta, accedemos por menú a: Control de presencia / Incidencias / Registro de Incidencias.

Página 11 de 58

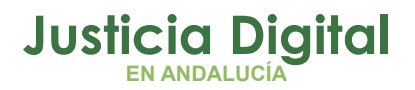

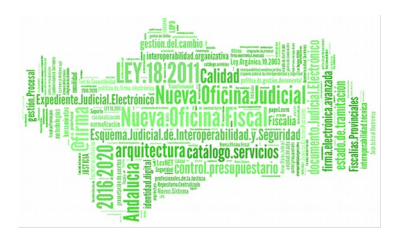

En el formulario que se muestra, debemos cumplimentar los datos solicitados, especificando la fecha y la hora en la que se intentó realizar el fichaje pero no se pudo.

Podemos añadir en el campo Motivo la justificación del por qué no se pudo realizar el fichaje.

| Nueva Inc        | cidencia                 |     |
|------------------|--------------------------|-----|
| Solicitante*     | - Nayra Calvo Alonso (F) |     |
| Tipo de Fichaje* | Entrada 💌                |     |
| Fecha Fichaje*   | 02/04/2014               |     |
| Hora Fichaje*    | 08:00                    |     |
| Sol. Asociada    |                          | व 😫 |
| Motivo           |                          |     |
|                  |                          |     |
|                  |                          |     |
| Fundamento       |                          |     |
|                  |                          |     |
|                  |                          |     |
| Aceptar          | Cancelar                 |     |

#### Figura 12: Nueva Incidencia

Tras pulsar Aceptar el sistema nos indica que la incidencia se ha creado correctamente.

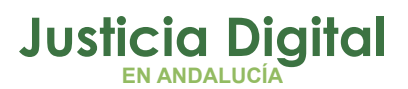

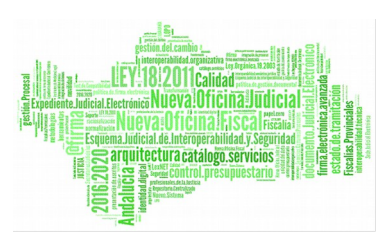

| Nueva Incidencia                                                                                                    |                         |
|----------------------------------------------------------------------------------------------------|-------------------------|
|                                                                                                    |                         |
| Se guardo la Incidencia de Fichaje de Entrada                                                                       |                         |
| Código Incidencia: 442<br>Fecha de Incidencia: 02/04/2014<br>Fecha de Fichaje: 02/04/2014<br>Hora de Fichaje: 08:00 |                         |
| Versión Imprimible Volver                                                                                           | Consultar la Incidencia |

#### Figura 13: Nueva Incidencia Creada

Si quisiéramos quedarnos con un resguardo de la incidencia, simplemente tendríamos que pulsar el botón Versión Imprimible y posteriormente pulsar Imprimir.

| Detalle de In     | cidencia                                                                                                    |                    |          |  |  |
|-------------------|----------------------------------------------------------------------------------------------------|--------------------|----------|--|--|
| Código Incidencia | 442                                                                                                    | Solicitud Asociada |          |  |  |
| Solicitante       | Nayra Calvo Alonso (F)                                                                                          | Hora Fichaje       | 08:00:00 |  |  |
| Fecha Fichaje     | 02/04/2014                                                                                                    | Tipo de Incidencia |          |  |  |
| Tipo de Fichaje   | Entrada                                                                                                    | Cancela a          |          |  |  |
| Fecha Envío       | 02/04/2014                                                                                                    |                    |          |  |  |
| Responsable       | LAURA MARTIN GARCIA () ; ONOASAA 4105563000 - () ; PAVAP AGOATOSA HANSSA () ; IUSSE911101<br>AHASSACAN12370 (S) |                    |          |  |  |
| Fundamento        |                                                                                                    |                    |          |  |  |
| Observaciones     | 02/04/2014 Nayra Calvo Alonso (F)<br>Registro                                                                   |                    |          |  |  |
| Imprimir Volver   |                                                                                                    |                    |          |  |  |

Figura 14: Detalle de la Incidencia Creada

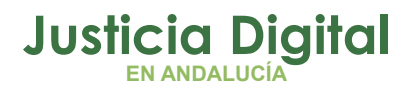

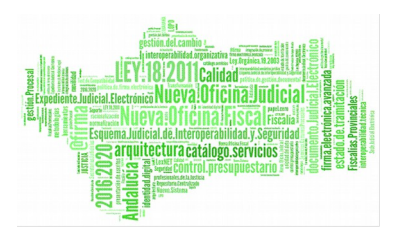

Pulsando el botón **Consultar la Incidencia** el sistema redirige a la pantalla de Consulta de Incidencias mostrando únicamente la recién creada:

| $\langle \rangle$ | Consulta de        | Incidencias             |            |                     |                |                                  |          |
|-------------------|--------------------|-------------------------|------------|---------------------|----------------|----------------------------------|----------|
| Código            |                    | 442                     |            |                     |                |                                  |          |
| Desde*            |                    |                         | Hast       | a*                  |                |                                  |          |
| Est. Orgá         | nica               |                         |            |                     | v Q 😫          |                                  |          |
| Pend. Jus         | stif.              | ×                       |            |                     |                |                                  |          |
| Estado            |                    |                         | *          |                     |                |                                  |          |
| Tipo de In        | cidencia           |                         | ~          |                     |                |                                  |          |
| Mos               | strar              | Limpiar                 |            |                     |                |                                  |          |
|                   |                    |                         |            |                     |                |                                  |          |
| Código 🗘          | Fecha Envío 🗧      | Empleado/a              | Concepto ≑ | Fichaje             | Tipo Fichaje ≑ | Estado                           | Opciones |
| 442               | 02/04/2014         | Calvo Alonso, Nayra (F) | Incidencia | 02/04/2014 08:00:00 | Entrada        | Pendiente<br>Falta Justificación | ۵ 🗖      |
|                   | Un dato encontrado |                         |            |                     |                |                                  |          |

Figura 15: Consultar la Incidencia tras su creación

Pulsando el botón Volver el sistema redirige a la bandeja de incidencias, mostrando aquellas que el usuario tenga en estado "Pendiente".

Tras la creación de la incidencia, en la pantalla principal nos aparecerá la siguiente alerta:

Incidencias Propias pendientes de tramitar

Al pulsar sobre ella accederemos directamente a la Bandeja de Incidencias donde aparece un listado de todas las incidencias que hayamos registrado y que nos permite tener un seguimiento del estado en el que se encuentran.

## ¿PUEDO MODIFICAR UNA INCIDENCIA?

Sí, siempre y cuando no haya sido tramitada por el Delegado en cuestión.

Página 14 de 58

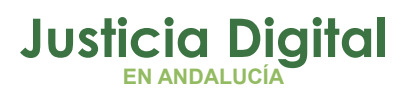

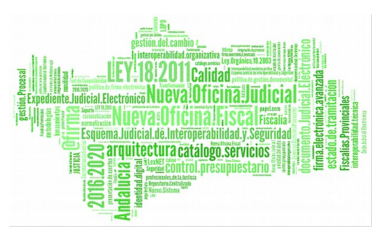

Para llevar a cabo esta función, una vez dentro de la herramienta, pulsamos en las opciones de menú de la parte izquierda de la pantalla: Control de Presencia / Incidencias / Bandeja de Incidencias.

Una vez nos encontremos en la Bandeja de Incidencias, podemos utilizar los filtros de la parte superior para localizar las incidencias sobre las que queramos realizar algún tipo de actuación (incidencias en estado "pendiente"); en este caso, modificar la incidencia.

Si pulsamos el botón Mostrar sin haber introducido ningún tipo de filtro, el sistema listará todas las incidencias que hayamos registrado.

En la columna Opciones, el icono 🔊 que nos permitirá modificar y aceptar los datos de la incidencia seleccionada.

| Modificacio      | ón de Incidencia            |     |
|------------------|-----------------------------|-----|
|                  |                             | 1   |
| Solicitante*     | Calvo Alonso, Nayra (F)     |     |
| Tipo de Fichaje* | Entrada 💌                   |     |
| Fecha Fichaje*   | 02/04/2014                  |     |
| Hora Fichaje*    | 08:15                       |     |
| Sol. Asociada    |                             | े 🗱 |
| Motivo           | Modifico la hora de fichaje |     |
|                  |                             |     |
|                  |                             |     |
| Fundamento       |                             |     |
|                  |                             |     |
|                  |                             |     |
| Aceptar          | Cancelar                    |     |
|                  |                             |     |

Figura 16: Pantalla de modificación de incidencias

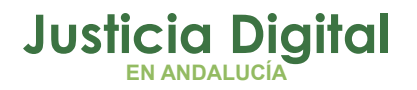

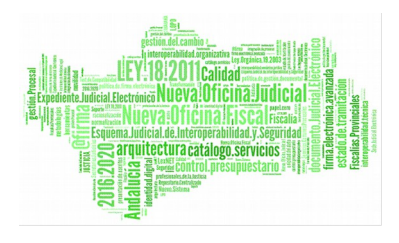

Tras pulsar Aceptar, el sistema informa de que la modificación se ha realizado correctamente y de nuevo podemos guardar una copia de dicha acción pulsando el botón Versión Imprimible, o volver a la pantalla de Consulta de Incidencias para visualizarla pulsando el botón Consultar la Incidencia.

| Modificación de Incidencia                                                                                          |                         |
|----------------------------------------------------------------------------------------------------|-------------------------|
|                                                                                                    |                         |
| Se actualizo la Incidencia de Fichaje de Entrada                                                                    |                         |
| Código Incidencia: 442<br>Fecha de Incidencia: 02/04/2014<br>Fecha de Fichaje: 02/04/2014<br>Hora de Fichaje: 08:15 |                         |
| Versión Imprimible Volver                                                                                           | Consultar la Incidencia |

Figura 17: Modificación de incidencia realizada con éxito

Si se pulsa el botón Volver el sistema retorna a la Bandeja de Incidencias.

De nuevo en la bandeja, pulsando el icono 🔍 podremos consultar en todo momento el detalle de la incidencia.

Además hay más consultas a nuestra disposición.

Por ejemplo, si pulsamos el icono 📋 el sistema nos postrará todas nuestras incidencias en modo listado:

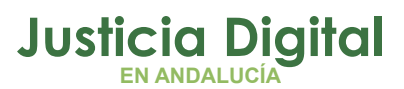

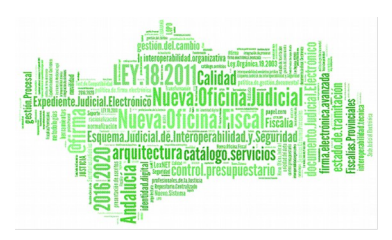

## 🔿 Consulta de Incidencias

| Calvo Alonso, Nayra (F) |                  |                   |                    |              |            |
|-------------------------|------------------|-------------------|--------------------|--------------|------------|
| Código Incidencia ¢     | Fecha de Envío 🜲 | Tipo de Fichaje 🗢 | Fecha de Fichaje ¢ | Hora Fichaje | Estado 💠   |
| 442                     | 02/04/2014       | Entrada           | 02/04/2014         | 08:15:00     | Pendiente  |
| 440                     | 31/03/2014       | Salida            | 31/03/2014         | 12:00:00     | Aceptada   |
| 439                     | 31/03/2014       | Entrada           | 31/03/2014         | 08:00:00     | Pendiente  |
| 436                     | 28/03/2014       | Entrada           | 31/03/2014         | 08:00:00     | Aceptada   |
| 435                     | 28/03/2014       | Entrada           | 28/03/2014         | 08:10:00     | En Trámite |
| 430                     | 20/03/2014       | Entrada           | 12/03/2014         | 09:44:00     | Pendiente  |
| 429                     | 20/03/2014       | Salida            | 20/03/2014         | 10:00:00     | Pendiente  |
| 425                     | 17/03/2014       | Entrada           | 17/03/2014         | 08:10:00     | Pendiente  |
| 424                     | 13/03/2014       | Salida            | 13/03/2014         | 15:00:00     | Pendiente  |
| 423                     | 11/03/2014       | Entrada           | 17/03/2014         | 08:00:00     | Aceptada   |

22 datos encontrados, mostrando desde 1 a 10

< [1,2,3] > ▶

Figura 18: Consulta de incidencias – Listado del usuario

Y si pulsamos sobre 🗽 accederemos al listado de incidencias y fichajes registradas por nosotros en esa misma fecha:

| Listado de Incidencias / Fichajes |                     |                   |                    |              |  |  |
|-----------------------------------|---------------------|-------------------|--------------------|--------------|--|--|
| Incidencias                       |                     |                   |                    |              |  |  |
|                                   | Código <del>¢</del> | Tipo de Fichaje ¢ | Fecha Incidencia ≑ | Hora Fichaje |  |  |
|                                   | 442                 | Entrada           | 02/04/2014         | 08:15:00     |  |  |
| Un dato encontrado                |                     |                   |                    |              |  |  |
| No hay datos que listar           |                     |                   |                    |              |  |  |
| Volver                            |                     |                   |                    |              |  |  |

Figura 19: Listado de incidencias y fichajes en una fecha específica

Página 17 de 58

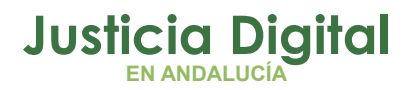

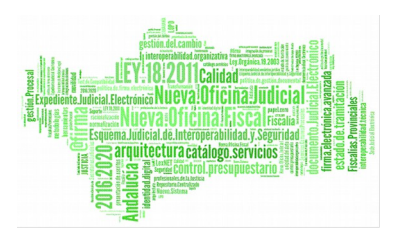

## ¿PUEDO BORRAR UNA INCIDENCIA?

Sí, siempre y cuando no se haya tramitado la incidencia. Si la incidencia ya se ha tramitado hay que solicitar su cancelación, lo que supondrá otra tramitación.

Para borrar una incidencia, una vez dentro de la herramienta, pulsamos en las opciones de menú de la parte izquierda de la pantalla: **Control de Presencia / Incidencias / Bandeja de Incidencias.** 

Una vez nos encontremos en la Bandeja de Incidencias, deberemos utilizar los filtros de la parte superior de la pantalla para localizar las incidencias sobre las que queramos realizar algún tipo de actuación (incidencias en estado "pendiente"); en este caso, borrar la incidencia.

En la columna Opciones encontraremos el icono 💆 por cada resultado, que nos permitirá eliminar la incidencia seleccionada.

Previamente, nos aparecerá la siguiente ventana de confirmación:

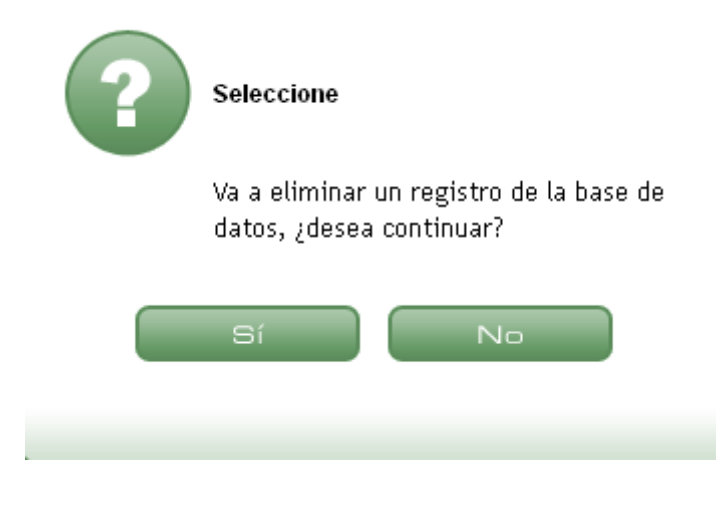

Figura 20: Ventana de confirmación (Eliminar incidencia)

Pulsando Si eliminaremos la incidencia.

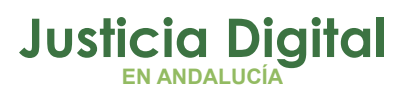

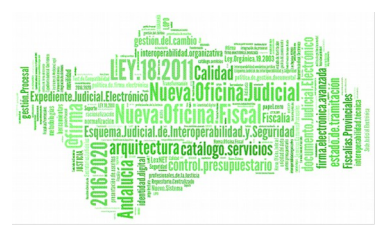

Si la incidencia ha sido tramitada o aceptada no podemos borrarla sino cancelarla.

Esta operación conlleva otra tramitación y para ello seguiremos la ruta: Control de Presencia / Incidencias / Consulta de Incidencias.

Una vez rellenados los filtros correspondientes, se mostrarán la/s incidencia/s en cuestión.

Únicamente se podrán cancelar aquellas que presenten en la columna Opciones el icono S.

| Consulta o         | le Incidencias |     |     |            |   |  |  |  |  |
|--------------------|----------------|-----|-----|------------|---|--|--|--|--|
| Código             |                |     |     |            |   |  |  |  |  |
| Desde*             | 01/03/2014     | Has | ta* | 30/03/2014 |   |  |  |  |  |
| Est. Orgánica      |                |     |     | <b>∨</b> Q | × |  |  |  |  |
| Pend. Justif.      |                | *   |     |            |   |  |  |  |  |
| Estado             |                | *   |     |            |   |  |  |  |  |
| Tipo de Incidencia |                | ~   |     |            |   |  |  |  |  |
| Mostrar            | Limpiar        |     |     |            |   |  |  |  |  |

| Código‡ | Fecha Envío 🗘 | Empleado/a 🗢 🖨          | Concepto                     | Fichaje                      | Tipo Fichaje   | Estado 👘                                      | Opciones |
|---------|---------------|-------------------------|------------------------------|------------------------------|----------------|-----------------------------------------------|----------|
| 435     | 28/03/2014    | Calvo Alonso, Nayra (F) | Incidencia                   | 28/03/2014 08:10:00          | Entrada        | En Trámite<br>Falta Justificación             | 🗟 🛇 🗋    |
| 429     | 20/03/2014    | Calvo Alonso, Nayra (F) | Incidencia                   | 20/03/2014 10:00:00          | Salida         | Pendiente<br>Falta Justificación              | 2        |
| 425     | 17/03/2014    | Calvo Alonso, Nayra (F) | Incidencia                   | 17/03/2014 08:10:00          | Entrada        | Pendiente<br>Falta Justificación              | ۵        |
| 414     | 06/03/2014    | Calvo Alonso, Nayra (F) | Incidencia                   | 17/03/2014 08:00:00-06:00:00 | Entrada/Salida | Pendiente<br>Falta Justificación              | 🔍 🗋      |
| 423     | 11/03/2014    | Calvo Alonso, Nayra (F) | Incidencia                   | 17/03/2014 08:00:00          | Entrada        | Aceptada<br>11/03/2014<br>Falta Justificación | 🔍 🛇 🗋    |
| 424     | 13/03/2014    | Calvo Alonso, Nayra (F) | Incidencia                   | 13/03/2014 15:00:00          | Salida         | Pendiente<br>Falta Justificación              | 🔍 🗋      |
| 422     | 11/03/2014    | Calvo Alonso, Nayra (F) | Incidencia<br>Canc (430)     | 12/03/2014 09:44:00          | Entrada        | En Trámite                                    | 🗟 🛇 🗋    |
| 430     | 20/03/2014    | Calvo Alonso, Nayra (F) | Cancelación Incidencia (422) | 12/03/2014 09:44:00          | Entrada        | Pendiente<br>Falta Justificación              | 🔍 🗋      |
| 421     | 11/03/2014    | Calvo Alonso, Nayra (F) | Incidencia                   | 12/03/2014 08:00:00-12:00:00 | Entrada/Salida | Pendiente<br>Falta Justificación              | ۵        |
| 408     | 06/03/2014    | Calvo Alonso, Nayra (F) | Incidencia                   | 11/03/2014 12:20:00          | Salida         | Pendiente<br>Falta Justificación              | ۵        |

Figura 21: Consulta de Incidencias

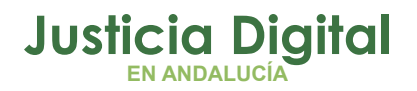

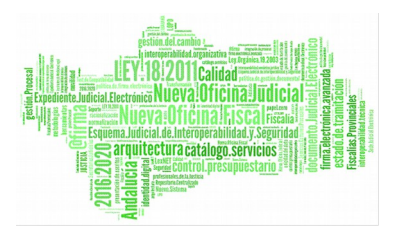

Tras pulsar dicho icono, el sistema mostrará la siguiente ventana de confirmación:

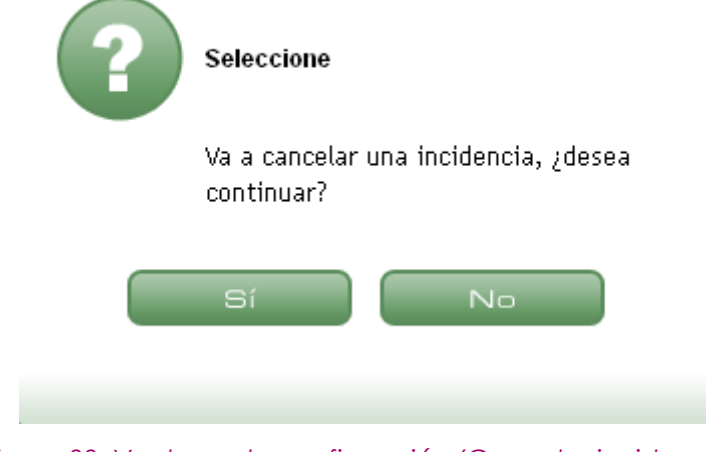

Figura 22: Ventana de confirmación (Cancelar incidencia)

Tras pulsar Si, aparecerá la siguiente pantalla de cancelación de incidencia:

| Cance           | lación de Incidencia   |
|-----------------|------------------------|
|                 |                        |
| Incidencia de   | Nayra Calvo Alonso (F) |
| Fecha Fichaje   | 31/03/2014             |
| Hora Fichaje    | 12:00:00               |
| Tipo de Fichaje | Salida                 |
| Observaciones   |                        |
|                 |                        |
|                 |                        |
| Continuar       | Deshacer               |

#### Figura 23: Cancelación de incidencia

Podemos incluir, en el campo Observaciones, una justificación del por qué de la cancelación.

Página 20 de 58

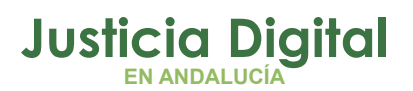

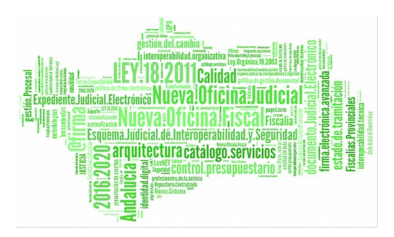

Al pulsar Continuar la incidencia en cuestión habrá quedado cancelada.

| 🔬 Tramita                                                                                 | ación de Ir                                                                | ncidencia       |              |         |
|-------------------------------------------------------------------------------------------|----------------------------------------------------------------------------|-----------------|--------------|---------|
|                                                                                           |                                                                            |                 |              |         |
| Se inicio el trar                                                                         | nite de cancel                                                             | acion de la Inc | idencia de f | Fichaje |
| Usuario: Nayra<br>Fecha de Incido<br>Fecha de Ficha<br>Hora de Fichajo<br>Tipo de Fichajo | Calvo Alonso<br>encia: 31/03/2<br>ije: 31/03/2014<br>e: 12:00<br>:: Salida | (F)<br>014<br>4 |              |         |
| Versión Imprin                                                                            | nible                                                                      | Volver          | I            |         |

Figura 24: Tramitación de incidencia (Cancelación)

Una vez más, podremos imprimir el resguardo de tramitación en el botón Versión Imprimible.

# ¿CÓMO CONSULTO EL ESTADO DE LAS INCIDENCIAS ABIERTAS POR MÍ?

Dentro de la herramienta, accedemos a las opciones de menú de la izquierda: Control de Presencia / Incidencias / Consulta de Incidencias y se mostrará la pantalla de la Ilustración 18.

En la parte superior de la pantalla, utilizaremos los filtros para acotar la consulta en cuestión.

Al pulsar el botón de Mostrar, se reflejará el listado de incidencias correspondientes, detallándose en la columna Estado, el estado de las mismas (por ej. "pendiente", "falta justificación", "aceptada", etc).

Página 21 de 58

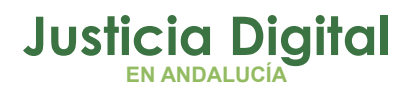

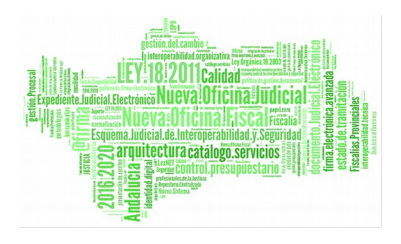

Podemos ver el detalle de incidencias ya tramitadas. Un ejemplo es el siguiente:

| Detaile de In     | cidencia                                                                           |                    |          |  |  |
|-------------------|------------------------------------------------------------------------------------|--------------------|----------|--|--|
| Código Incidencia | 303                                                                                | Solicitud Asociada |          |  |  |
| Solicitante       | LGONZALEZ GANZASAZ HANSATTA (U)                                                    | Hora Fichaje       | 08:00:00 |  |  |
| Fecha Fichaje     | 24/01/2013                                                                         | Tipo de Incidencia |          |  |  |
| Tipo de Fichaje   | Entrada                                                                            | Cancela a          |          |  |  |
| Fecha Envío       | 10/04/2013                                                                         |                    |          |  |  |
| Responsable       | PAVAP AGOATOSA HANSSA (); IUSSE911101 AHASSACAN1237                                | 70 (S)             |          |  |  |
| Fundamento        |                                                                                    |                    |          |  |  |
| Observaciones     | 10/04/2013 LGONZALEZ GANZASAZ HANSATTA (U)<br>Registro<br>10/04/2013<br>Resolución |                    |          |  |  |
| Imprimir Volver   |                                                                                    |                    |          |  |  |

Figura 25: Pantalla de detalle de Incidencia tras tramitar

También podremos realizar esta consulta pulsando el icono 📋 de la columna Opciones.

# ¿EL PERSONAL DE LA DELEGACIÓN ME PUEDE AVISAR A TRAVÉS DEL SISTEMA?

Sí, en la pantalla inicial una vez que fiche, puede aparecer información o notas dirigidas a mí. Según la pregunta 2. De igual forma una vez dentro de la aplicación, pueden aparecer avisos (marcados en azul) en la pantalla central, tal como muestra la figura:

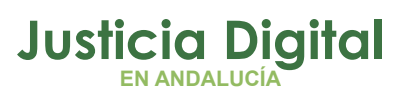

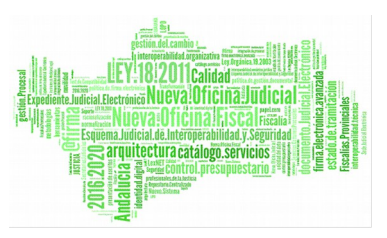

| CJI v:1.1.3.PRE 1d 💶 🔟 🖂 |                                                                                                    |
|--------------------------|----------------------------------------------------------------------------------------------------|
|                          | Incidencias Propias pendientes de tramitar                                                                  |
| PERMISOS y LICENCIAS     | Existen anomalías de fichajes                                                                               |
|                          | Ż Aviso al personal                                                                                         |
|                          | Nuevo portal Adriano.<br>http://10.240.216.79/justicia/adriano/cda/views/adri_home/0,20945,12351694,00.html |

Figura 26: Avisos del personal de la Delegación

También aparecerán alertas -marcadas en naranja- que redirigen a las pantallas adecuadas para su visualización y gestión.

# ¿QUÉ SIGNIFICADO TIENE LA ALERTA: TIENE ANOMALÍAS DE FICHAJE?

Esta alerta aparece cuando después del cálculo de saldo, el sistema detecta las siguientes anomalías:

- Faltan fichajes (de entrada o salida), hay un número incorrecto de fichajes, absentismo o no puede calcularse el saldo.
- Se solicitó un permiso y existe fichaje
- Se fichó desde una ubicación no correcta.

Esta alerta redirige a la página de Anomalía de Fichaje, según ilustración 27 en el que presenta las distintas anomalías y opciones a través de las cuales puede solicitar incidencias y/o solicitudes para resolverlas o consultarlas.

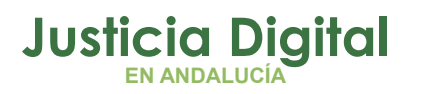

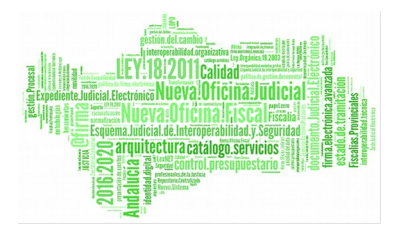

## Anomalía de Fichajes

| Est. Orgánica |                                                 |             | •          | Q 😫 |
|---------------|-------------------------------------------------|-------------|------------|-----|
| Тіро          | Incoherencia de Fichaje<br>Permisos con fichaje |             | *          |     |
| Fecha Desde   | 01/12/2014                                      | Fecha Hasta | 28/02/2015 |     |
| Mostrar       | Limpiar                                         |             |            |     |

| Empleado                       | Fecha      | Anomalía                          | Opciones |
|--------------------------------|------------|-----------------------------------|----------|
| LGONZALEZ ONOASAA FASONN05 (U) | 05/02/2015 | No existe Fichaje de salida       | 3        |
| LGONZALEZ ONOASAA FASONN05 (U) | 04/02/2015 | No existe Fichaje de salida       | 2 8      |
| LGONZALEZ ONOASAA FASONN05 (U) | 31/01/2015 | No existe Fichaje de salida       | 3        |
| LGONZALEZ ONOASAA FASONN05 (U) | 30/01/2015 | No existe Fichaje de salida       | 2 🛛      |
| LGONZALEZ ONOASAA FASONN05 (U) | 30/01/2015 | No existe Fichaje de Entrada      | 2        |
| LGONZALEZ ONOASAA FASONN05 (U) | 16/01/2015 | No existen Saldos asociados       | 🗟 🔁      |
| LGONZALEZ ONOASAA FASONN05 (U) | 14/01/2015 | No existe Fichaje de Entrada      | 2        |
| LGONZALEZ ONOASAA FASONN05 (U) | 13/01/2015 | No existe Fichaje de salida       | 2 8      |
| LGONZALEZ ONOASAA FASONN05 (U) | 29/12/2014 | Absentismo                        | 🗟 🔁 🔁    |
| LGONZALEZ ONOASAA FASONN05 (U) | 26/12/2014 | Absentismo                        | 🗟 🔁 🔁    |
| LGONZALEZ ONOASAA FASONN05 (U) | 22/12/2014 | No existe Fichaje de salida       | 3        |
| LGONZALEZ ONOASAA FASONN05 (U) | 17/12/2014 | Absentismo                        | 🗟 🔁 🔁    |
| LGONZALEZ ONOASAA FASONN05 (U) | 15/12/2014 | Absentismo                        | 🗟 🔁 🔁    |
| LGONZALEZ ONOASAA FASONN05 (U) | 11/12/2014 | No existe Fichaje de Entrada      | 2        |
| LGONZALEZ ONOASAA FASONN05 (U) | 11/12/2014 | Solicitud en trámite con fichajes | 0        |
| LGONZALEZ ONOASAA FASONN05 (U) | 09/12/2014 | Solicitud en trámite con fichajes | 0        |
| LGONZALEZ ONOASAA FASONN05 (U) | 04/12/2014 | Absentismo                        | 2 🛃 💭    |
| LGONZALEZ ONOASAA FASONN05 (U) | 03/12/2014 | Absentismo                        | 3 🖪 🤜    |

18 datos encontrados, mostrando todos los resultados

Figura 27: Anomalía de Fichajes

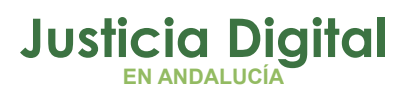

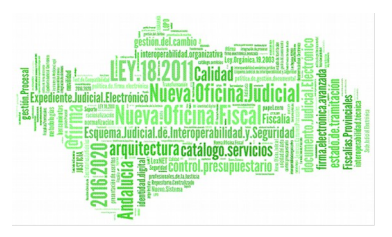

Las opciones que el usuario puede llevar a cabo en cada caso dependen directamente del tipo de anomalía que se vaya a tratar.

En general, todos los tipos de anomalía tienen la opción de consultar fichajes registrados o las incidencias establecidas para el día en concreto, cuyo icono es el siguiente:

Al pulsarlo, se abre una ventana en la que se especifican los fichajes efectuados en el día en cuestión:

| Lista           | do (  | de Fichajes              |          |                     |   |
|-----------------|-------|--------------------------|----------|---------------------|---|
|                 |       |                          |          |                     |   |
| Código          | ¢     | Tipo de Fichaje          | ¢        | Fecha Fichaje       | ¢ |
| 7253            |       | Salida                   |          | 14/01/2015 07:30:00 |   |
| 7254            |       | Entrada                  |          | 14/01/2015 08:00:00 |   |
| 7255            |       | Salida                   |          | 14/01/2015 15:00:00 |   |
|                 |       | 4                        | < [1]    |                     |   |
| Fecha Último Ca | Iculo | Saldo 03/02/2015 13:21:2 | 7        |                     |   |
|                 |       |                          | Datos po | or página 10        |   |
| Volver          |       |                          |          |                     |   |

Figura 28: Listado de Fichajes

O las incidencias registradas:

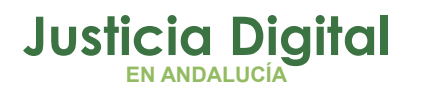

Consulta de Incidencias

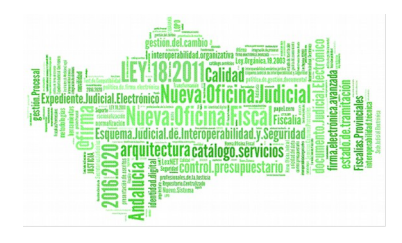

| ONOASAA FASONN05,   | LGONZALEZ (U)     |                     |                       |                   |           |
|---------------------|-------------------|---------------------|-----------------------|-------------------|-----------|
| Código Incidencia ≑ | Fecha de Envío \$ | Tipo de Fichaje ≑   | Fecha de Fichaje ≑    | Hora Fichaje      | Estado 💠  |
| 496                 | 06/02/2015        | Salida              | 13/01/2015            | 15:00:00          | Pendiente |
| 494                 | 06/02/2015        | Salida              | 04/02/2015            | 14:46:00          | Pendiente |
| 493                 | 06/02/2015        | Salida              | 05/02/2015            | 15:00:00          | Pendiente |
| 492                 | 02/02/2015        | Entrada             | 30/01/2015            | 08:00:00          | Pendiente |
| 491                 | 28/01/2015        | Salida              | 31/01/2015            | 16:00:00          | Pendiente |
| 490                 | 28/01/2015        | Entrada/Salida      | 28/05/2014            | 07:30:00-16:00:00 | Pendiente |
| 489                 | 28/01/2015        | Entrada/Salida      | 29/05/2014            | 07:30:00-16:00:00 | Pendiente |
| 487                 | 28/01/2015        | Salida              | 29/01/2015            | 16:00:00          | Pendiente |
| 486                 | 28/01/2015        | Salida              | 15/01/2015            | 16:00:00          | Pendiente |
| 485                 | 28/01/2015        | Salida              | 30/01/2015            | 16:00:00          | Pendiente |
|                     | 77 da             | itos encontrados, m | ostrando desde 1 a 10 | )                 |           |

Figura 29: Listado de Incidencias

Las anomalías de tipo fichaje (no existen fichajes de entrada o salida) tienen además asociada la siguiente opción: "Resolver anomalía: Registro de Incidencias" cuyo icono es 🔂.

De este modo, el usuario puede registrar una incidencia indicando el motivo por el cual se ha generado la anomalía y dando de alta el/los fichajes oportunos para solventarla.

Si la anomalía es de tipo "Absentismo" o "No existen saldos asociados", además de las dos opciones descritas anteriormente, el usuario funcionario podrá también acceder, mediante el siguiente icono **C**, a resolver la anomalía mediante el registro de solicitudes.

Otros tipos de anomalías, como por ejemplo "Número incorrecto de fichajes", "Permiso con fichajes" o "Solicitud en trámite con fichajes" deberán ser resueltas por los <u>responsables</u> directos del usuario funcionario, pudiendo éste únicamente realizar una consulta de los fichajes efectuados en los días en cuestión.

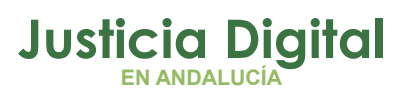

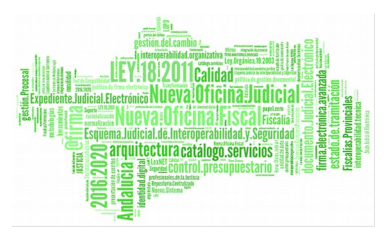

Todas aquellas anomalías que estén en estado de tramitación aparecerán en el listado con el siguiente icono: 3

**\*NOTA:** Los tipos de anomalías se describen con mayor detalle en el apartado 2.2.3.1 Anomalía De Fichajes del manual de usuario funcionario.

# ¿CÓMO SE REGULARIZAN MIS SALDOS Y CÓMO PUEDO CONSULTARLOS?

El sistema regulariza automáticamente los saldos en un proceso nocturno, por lo que si tratamos de hacer una consulta en este sentido, se mostrarán los saldos realizados hasta el día anterior.

Se pueden consultar los saldos por meses o de todos los meses de un año concreto.

Para ello, y una vez entremos en la herramienta, seguiremos la ruta: Control de Presencia / Saldos / Consulta de Saldos.

Seleccionado el mes y año que nos interese, pulsamos Mostrar como indicamos en el ejemplo:

| ¢ c        | onsulta de | Saldos  |               |        | en ener ener e | nd eard same envi |        |         | eliyat eliyat eliyat eliy |         |
|------------|------------|---------|---------------|--------|----------------|-------------------|--------|---------|---------------------------|---------|
| Mes        | Agost      | D       | ~             |        |                |                   |        |         |                           |         |
| Año        | 2015       |         | ~             |        |                |                   |        |         |                           |         |
| Most       | rar I      | mprimir |               |        |                |                   |        |         |                           |         |
|            |            | н       | orario Obliga | itorio |                | Horario Fle       | xible  | ŀ       | IORARIO TOTA              | U.      |
|            | Mes        | Teórico | Realizado     | Saldo  | Teórico        | Realizado         | Saldo  | Teórico | Realizado                 | Saldo   |
| Nayra Calv |            |         |               |        |                |                   |        |         |                           |         |
| 0          | Agosto     | 115:30  | 16:22         | -00.08 | 21.00          | 03:15             | -17:45 | 136:30  | 10.37                     | -116:53 |

Figura 30: Consulta de saldos

Página 27 de 58

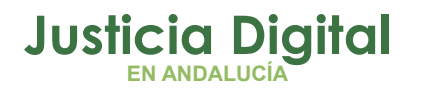

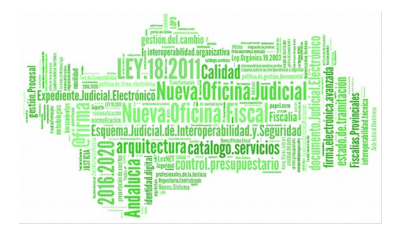

Pulsando sobre el icono 🧟 accedemos al detalle mensual del mes seleccionado.

|                             |                      | N                    | ayra Calvo Alonso    | (F)                  |        |         |               |       |
|-----------------------------|----------------------|----------------------|----------------------|----------------------|--------|---------|---------------|-------|
| Lunes                       | Martes               | Miércoles            | Jueves               | Viernes              | Sábado | Domingo |               |       |
|                             |                      |                      |                      |                      | 1      | 2       |               |       |
| Р                           | 4<br>00:00<br>00:00  | 5<br>05:30<br>01:15  | 6<br>00:00<br>00:00  | 7<br>00:00<br>00:00  | 8      | 9       |               |       |
| 00:00<br>00:00              | 11<br>00:00<br>00:00 | 12<br>00:00<br>00:00 | 13<br>00:00<br>00:00 | 14<br>00:00<br>00:00 | 16     | 16      |               |       |
| 00:00<br>00:00              | 18<br>00:00<br>00:00 | 19<br>00:00<br>00:00 | 20<br>00:00<br>00:00 | 21<br>00:00<br>00:00 | 22     | 23      |               |       |
| <mark>05:22</mark><br>01:00 | 25<br>00:00<br>00:00 | 26<br>00:00<br>00:00 | 27<br>00:00<br>00:00 | 28<br>00:00<br>00:00 | 29     | 30      |               |       |
| 00:00<br>00:00              |                      |                      |                      |                      |        |         |               |       |
|                             |                      | << Agost             | o 2015 >>            |                      |        | TOTALES |               |       |
|                             | Horario Obligator    | io                   |                      | Horario Flexible     |        |         | HORARIO TOTAL |       |
| Teórico                     | Realizado            | Saldo                | Teórico              | Realizado            | Saldo  | Teórico | Realizado     | Sald  |
| 00:00                       | 00:00                | 00:00                | 00:00                | 00:00                | 00:00  | 00:00   | 00:00         | 00:0  |
| 27:30                       | 11:00                | -16:30               | 05:00                | 02:15                | -02:45 | 32:30   | 13:15         | -19:1 |
| 27:30                       | 00:00                | -27:30               | 05:00                | 00:00                | -05:00 | 32:30   | 00:00         | -32:3 |
| 27:30                       | 00:00                | -27:30               | 05:00                | 00:00                | -05:00 | 32:30   | 00:00         | -32:3 |
| 27:30                       | 05:22                | -22:08               | 05:00                | 01:00                | -04:00 | 32:30   | 06:22         | -26:0 |
| 05:30                       | 00:00                | -05:30               | 01:00                | 00:00                | -01:00 | 06:30   | 00:00         | -06:3 |
| 115:30                      | 16:22                | -99:08               | 21:00                | 03:15                | -17:45 | 136:30  | 19:37         | -116: |
|                             |                      |                      |                      |                      |        |         |               |       |

Figura 31: Consulta de saldos Mensuales

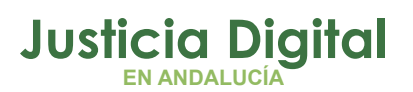

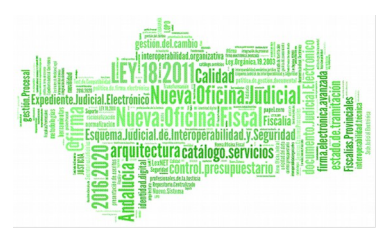

Se muestran saldos agrupados por semanas y total de mes.

La pantalla tiene dos partes diferenciadas, los saldos diarios (*Fijo, Flexible y Total*), y resumen por semanas.

- La primera indica los saldos por cada día, siendo el primero el saldo fijo y el segundo el saldo flexible.
- La segunda parte es el resumen, indicándose el tiempo teórico a realizar, el realizado y saldo (teórico – realizado). Si el saldo es positivo en verde, si no cumple en rojo y negro para el saldo justo.

Las semanas no completas tendrán una fracción, indicando en el denominador el tiempo realizado hasta el día anterior al actual, y el numerador el tiempo a realizar durante toda la semana.

Si la semana ya se ha completado, no mostrará la fracción.

 En el cuadrante, días en rojo significan día festivo, gris días de descanso, otro color para los permisos aceptados al propio empleado, tal y cómo indica la leyenda de la pantalla

| Leyenda: 🗾 Asr | untos Particulares | Otros | Descanso | Festivo | Solicitud de Permiso | 📉 Incidencia de Fichaje |
|----------------|--------------------|-------|----------|---------|----------------------|-------------------------|
|----------------|--------------------|-------|----------|---------|----------------------|-------------------------|

- Los permisos de día completo aceptados aparecen con una 'P' dibujada en la parte central de la celda.
- Si se selecciona una de las casillas (días), se mostrará el detalle del saldo
  - Periodos de la jornada del día
  - Listado de Fichajes diario
  - Listado de Incidencias y solicitudes
  - Relación detallada del Cálculo del saldo
- Si se selecciona una de las casillas de permiso de día aceptado (P), únicamente se mostrarán las incidencias y/o solicitudes que pudiera haber en el día en cuestión y la tabla de Saldos se mostrará con los resultados a 0.
- Tal y como indica el mensaje que aparece en la parte inferior de la pantalla, "Los días con un permiso de día completo (P) aceptado, a efectos de saldo, contabilizan como un día realizado", a pesar de que un día con permiso de día completo aceptado muestre a 00:00 los tiempos teórico, realizado y saldo; sí contabilizan las horas para el cómputo global del saldo.

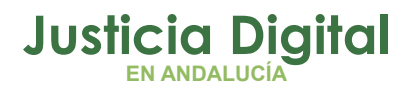

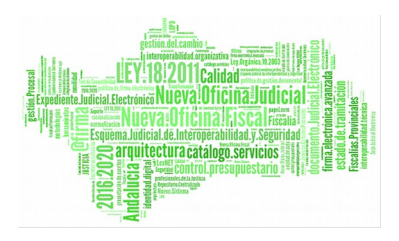

### Se puede navegar entre los distintos días

| NAYRA CALVO          | del Saldo<br>ALONSO ( | (F)            |                 |                     |           |                    | <b>⊲</b> 26/03/2013 ▶ |
|----------------------|-----------------------|----------------|-----------------|---------------------|-----------|--------------------|-----------------------|
|                      | JORN                  | ADA: ORDINAF   | NA1             |                     |           | INCIDE             | NCIAS                 |
| NOMBRE               | HORA DE<br>INICIO     | HORA DE<br>Fin | tipo<br>Periodo | F.<br>MULTIPLICADOR | HORA      | TIPO               | ESTADO                |
| FLEXIBLE MAÑANA      | 07:30                 | 09:00          | Flexible        | 1                   | 08:45     | Entrada<br>Entrada | Pendiente             |
| FIJO                 | 09:00                 | 14:30          | Rígido          | 1                   | 09:00     | Entrada            | Pendiente             |
| FLEXIBLE<br>MEDIODIA | 14:30                 | 15:30          | Flexible        | 1                   | 09:00     | Entrada            | Pendiente             |
| FLEXIBLE TARDE       | 16:00                 | 20:00          | Flexible        | 1                   |           | SOLICI             | TUDES                 |
|                      |                       |                |                 |                     | ТІ        | PO                 | ESTADO                |
|                      |                       |                |                 |                     | Promoci   | ón Interna         | Aceptada              |
|                      |                       |                |                 |                     | Cancelaci | ón Solicitud       | Pendiente             |

|        | FICHAJE |         | SALDO                 |        |
|--------|---------|---------|-----------------------|--------|
| HORA   | TIPO    | JORNADA | τιρο                  | TOTAL  |
|        |         |         | Teórico Obligatorio   | 00:00  |
|        |         |         | Realizado Obligatorio | 05:30  |
|        |         |         | Saldo Obligatorio     | +05:30 |
|        |         |         | Teórico Flexible      | 05:30  |
|        |         |         | Realizado Flexible    | 02:00  |
|        |         |         | Saldo Flexible        | -03:30 |
| Volver |         | Detalle | de cálculo            |        |

Figura 32: Detalle del Saldo

Si se accede a **Detalle de cálculo** se muestra una pantalla en la que se explica detalladamente el cálculo del saldo del día correspondiente, en función de la jornada seleccionada y los fichajes realizados.

Justicia Digital

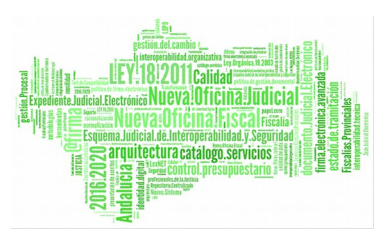

#### Hermes

#### Detalle del Cálculo NAYRA CALVO ALONSO (F) 26/03/2013 Solicitud de Cancelación Solicitud Pendiente SALDO Promoción Interna TIPO TOTAL 00:00 Teórico Obligatorio Jornada ORDINARIA1 Realizado Obligatorio 05:30 Saldo Obligatorio +05:30 Teórico Flexible 05:30 Realizado Flexible 02:00 Saldo Flexible -03:30 Para cualquier aclaración sobre el saldo horario computado, póngase en contacto con el administrador Volver

#### Figura 33: Detalle del Cálculo

Volviendo a la pantalla de Consulta de Saldos Mensuales (Ilustración 22) podemos navegar por los meses, mediante los enlaces "<<" y ">>". Dispondremos de una leyenda para consultar los tipos de permisos (vacaciones, compensaciones, ...) de cada día.

Con el botón Volver, accederemos a la ventana anterior de Consulta de saldos y los botones Imprimir, Saldo Mensual y Detalle en Hoja de cálculo nos proporcionan varios informes relacionados con los saldos.

\*NOTA: Para la exportación de ficheros en formato .x/s tanto en el detalle del saldo como en otros apartados de la aplicación, hay que tener en cuenta que se han de abrir con el programa LibreOffice Calc.

Página 31 de 58

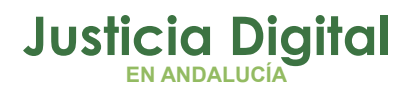

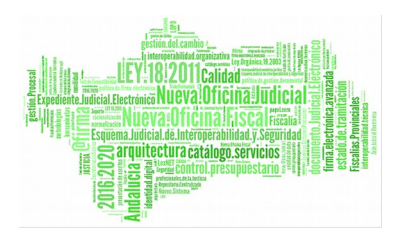

Con el botón Ficha Personal accedemos directamente a la pantalla con el mismo nombre en la que podemos ver, para el mes seleccionado para el cálculo de saldos, las jornadas, guardias, turnos, etc. asignados para cada día del mes.

|                                              |                                                            |                                               | LORENA G                   | ONZÁLEZ MUÑO     | Z (U)                  |          |
|----------------------------------------------|------------------------------------------------------------|-----------------------------------------------|----------------------------|------------------|------------------------|----------|
| Lunes                                        | Martes                                                     | Miercoles                                     | Jueves                     | Viernes          | Sabado                 | Doming   |
| ORDINARIA1                                   | 2<br>ORDINARIA1                                            | 3<br>ORDINARIA2                               | 4                          | 5<br>ORDINARIA2  | 6                      | 7        |
| Guardia de 48 Horas<br>Guardia 09:00 - 21:00 | 9<br>0                                                     | 10<br>ORDINARIA2                              | 0RDINARIA1                 | 12<br>ORDINARIA2 | 13                     | 14       |
| ORDINARIA1                                   | <sup>16</sup><br>Guardia Enjuiciamie<br>Guardia 9:00-19:00 | 17<br>VERANO1                                 | 18<br>VERANO1              | 19<br>VERANO1    | 20                     | 21       |
| VERANO1                                      | 23<br>VERANO1                                              | 24<br>Guardia de 48 Horas<br>Guardia 24 horas | 25<br>VERANO1              | 26<br>VERANO1    | 27                     | 28       |
| VERANO1                                      | 30<br>VERANO1                                              |                                               |                            |                  |                        |          |
|                                              |                                                            |                                               | <<                         | Junio 2015 >>    |                        |          |
| eyenda:<br>Asuntos Particulare               | Festivo Descanso<br>s Asuntos Propios si                   | Sin Asignación de<br>n Retribución prueba     | Jornada<br>fecha obl 🔛 pru | ueba1 - Compens  | acion <mark>V</mark> a | caciones |

Figura 34: Ficha Personal

En cada día del cuadrante aparecerá el desplegable:

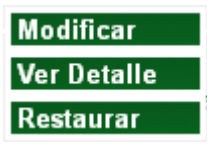

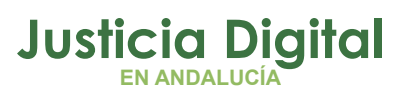

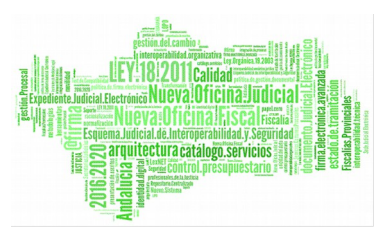

La opción Ver Detalle mostrará el detalle del día seleccionado (igual que la Consulta de Saldos)

- Periodos de la jornada del día
- Listado de Fichajes diario
- Listado de Incidencias y solicitudes
- Relación detallada del Cálculo

Puede ocurrir que el menú emergente sólo contenga esta opción, porque la de Modificar y Restaurar únicamente están presente para aquellas Estructuras Orgánicas - y todos sus miembros- que posean tipos de guardia.

La opción Modificar que aparece en el menú emergente permite modificar una guardia ya asignada o bien una jornada por una guardia.

Para el cambio de guardia, se seleccionará del combo otra guardia en función de la cual se cargarán las jornadas asignadas a esta.

| Cuadrar | nte Diario                                |   |  |
|---------|-------------------------------------------|---|--|
| Fecha   | 01/03/2014                                |   |  |
| Guardia | Guardia de 48 Horas                       | * |  |
| Jornada | Guardia 09:00 - 21:00                     | ~ |  |
| Aceptar | Guardia 09:00 - 21:00<br>Guardia 24 horas |   |  |

#### Figura 35: Selección e guardia y jornada de guardia

Se introducen los valores deseados y se pulsa Aceptar. En este punto, el sistema realiza una validación para determinar si se ha sobrepasado el número máximo de usuarios permitido para esa guardia y el organismo en cuestión al que pertenece el funcionario. En caso de que así sea, aparecerá el siguiente mensaje:

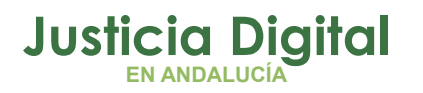

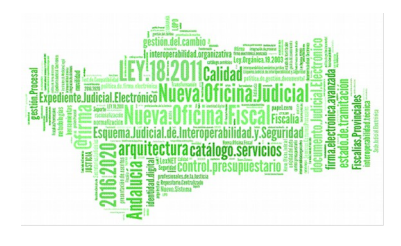

| Cuadrante Diario                                    | ×                                                                                  |
|-----------------------------------------------------|------------------------------------------------------------------------------------|
| Cuadrant                                            | e Diario                                                                           |
| l'ipo de guardia no aut<br>día y el organismo en ci | orizada por haberse superado el nº maximo de usuarios permitido para el<br>Jestión |
| Fecha                                               | 01/03/2014                                                                         |
| Guardia                                             | TIPO DE GUARDIA DE PRUEBA NUM_USUARIOS                                             |
| Jornada                                             | Guardía Fin de Semana y Festivos                                                   |
| Aceptar                                             | Cancelar                                                                           |

Figura 36: Validación número máximo de usuarios permitidos para una guardia, una fecha y un organismo en cuestión

Si no se sobrepasa el número máximo de usuarios permitido, se llevará a cabo la asignación.

A la ficha personal podremos acceder también a través del menú mediante la ruta: Control de Presencia / Personal / Ficha personal

En la que previamente tendremos que seleccionar el mes / meses y el ejercicio sobre los que queremos realizar la consulta.

| Ficha p | ersonal |   |  |
|---------|---------|---|--|
| Mes     | Abril   | * |  |
| Año     | 2013    | ~ |  |
| Mostrar |         |   |  |

Figura 37: Filtros Ficha Personal

Por último, desde la pantalla de Ficha Personal, podremos ir a la Consulta de Saldos directamente pulsando el botón con el mismo nombre.

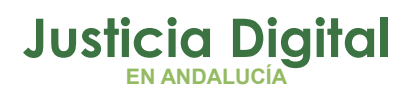

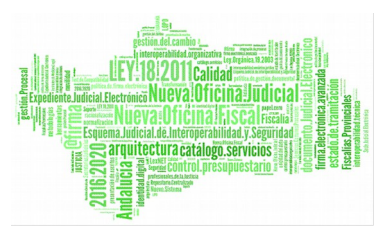

## ¿QUÉ SIGNIFICAN LOS 15 MINUTOS QUE SE AÑADEN DE FLEXIBLE A MI SALDO DIARIO?

Significa que aquellos usuarios que cumplan cada día con la totalidad del horario fijo (rígido) de la jornada que tengan asociada (excepto las guardias), tendrán 15 minutos de flexible que se le descontarán del horario flexible obligatorio.

Un ejemplo es el siguiente:

| nada ORDINARIA1                                                                                       | SALDO                 |       |
|----------------------------------------------------------------------------------------------------|-----------------------|-------|
| <ul> <li>Fichaje de 08:15 a 09:00 se calcula:</li> <li>00:45 realizado en horario Elexible</li> </ul> | TIPO                  | TOTAL |
| • Fichaie de 09:00 a 11:45 se calcula:                                                                | Teórico Obligatorio   | 02:45 |
| <ul> <li>02:45 realizado en horario Rígido</li> </ul>                                                 | Realizado Obligatorio | 02:45 |
| <ul> <li>Reducc. Jornada Cuidado Directo de Familiares de<br/>50%</li> </ul>                          | Saldo Obligatorio     | 00:00 |
| 01:00 de reducción en horario Flexible                                                                | Teórico Flexible      | 01:00 |
| <ul> <li>02:45 de reducción en horario Rígido</li> </ul>                                              | Realizado Flexible    | 01:00 |
| <ul> <li>00:15 en horario Flexible</li> </ul>                                                         | Saldo Flexible        | 00:00 |

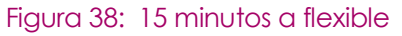

Podemos observar que el saldo teórico obligatorio que es de 02:45 coincide con el realizado por lo que se considera que ha realizado el horario rígido, así que se añade 00:15 min al saldo flexible.

Página 35 de 58

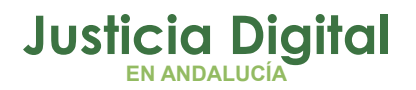

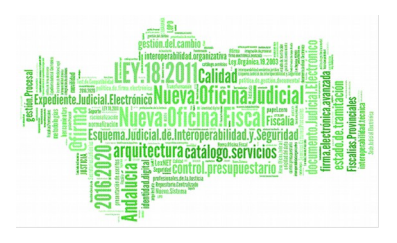

# ¿CÓMO SOLICITO DÍAS DE ASUNTOS PROPIOS, VACACIONES U OTRO TIPO DE PERMISO?

Entrando en la aplicación con usuario y contraseña, accediendo a las opciones de menú: **Permisos y Licencias / Solicitudes / Registro de Solicitud**, se abrirá la siguiente pantalla para registrar la nueva solicitud:

| 🔬 Nueva        | Solicitud                                                                                                    |
|----------------|----------------------------------------------------------------------------------------------------|
|                |                                                                                                    |
| Solicitante*   | - Usuario Prueba Final (S)                                                                                                    |
| Responsable(s) | - LAURA MARTIN GARCIA ()<br>- ONOASAA 4105563000 - ()<br>- PAVAP AGOATOSA HANSSA ()<br>- IUSSE911101 AHASSACAN12370 (S)                                                                                                    |
| Est. Orgánica  | Juzgado de lo Penal Nº1 de Sevilla                                                                                                    |
| Cargo          | Médico Forense (Clínica)                                                                                                    |
| Cuerpo         | Médicos forenses                                                                                                    |
| Clase permiso* | Vacaciones y asuntos particulares/propios                                                                                                    |
| Concepto*      | Vacaciones 🗸                                                                                                    |
| Desde*         | 22/04/2014 Hasta 29/04/2014                                                                                                    |
| Ejercicio*     | 2014                                                                                                    |
| Observaciones  |                                                                                                    |
| Fundamento     | Resolución de 30 Julio de 2013, de la Dirección General de Oficina<br>Judicial y Fiscal, por la que se aprueba el manual de gestión de<br>normas, procedimientos y criterios en materia de vacaciones,<br>permisos y licencias del Personal al Servicio de la Administración<br>de Justicia de Andalucía. Canítulo Macaciones y canítulo MI |
| Aceptar        | Cancelar                                                                                                    |

Figura 39: Nueva Solicitud

Página 36 de 58

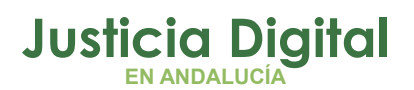

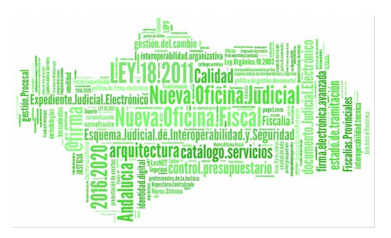

Se tendrán que rellenar los siguientes campos:

- Clase de permiso.
- Tipo de permiso o Concepto filtrado por la clase de permiso seleccionada, aparecerán aquellos que estén en vigencia. Si el tipo de permiso es de reducción se mostrará en la pantalla una tabla con datos referentes al tipo de reducción que se aplica.
- Para los tipos de permiso con excepciones, es decir, asignados únicamente a un grupo concreto de Organismos, únicamente aparecerán en el combo si el funcionario pertenece a alguno de los organismos en cuestión.
- Fechas de disfrute (desde y hasta)
- La solicitud puede ser por días completos o por horas (por horas sólo si es para un mismo día, visita médica por ejemplo).
- Al marcar el check "Horas", se debe introducir la hora inicio y fin, y el sistema indicará en el cuadro correspondiente la duración total de horas de la solicitud.
- Ejercicio de cargo
- Observaciones a indicar
- Si el tipo de permiso es de reducción/flexibilidad se mostrará el listado de reducciones asociadas

Una vez completados y validados todos los campos de la solicitud pulsamos el botón Aceptar se registra la solicitud y su contenido, apareciendo la siguiente pantalla:

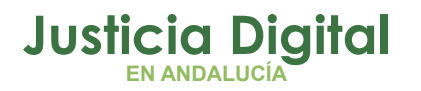

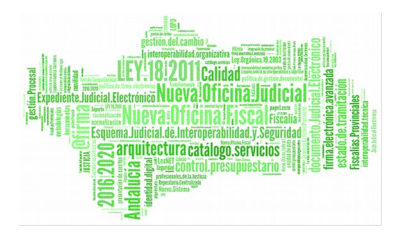

| Ś               | Nueva Solicitud                                                                                                    |  |
|-----------------|----------------------------------------------------------------------------------------------------|--|
| s               | e guardo la Solicitud                                                                                                    |  |
| C C C F F N E O | codigo de Solicitud: 1481<br>echa de Envio: 02/04/2014<br>clase de Permiso: Vacaciones y asuntos particulares/propios<br>concepto: Vacaciones<br>echa de Inicio: 22/04/2014<br>echa de Fin: 29/04/2014<br>lumero de dias: 6<br>ijercicio: 2014<br>observaciones: |  |
| ł               | Versión Imprimible Volver Consultar la Solicitud                                                                                                    |  |

Figura 40: Solicitud creada con éxito

Pulsando el botón Versión Imprimible podremos almacenar un resguardo del registro.

Una cosa importante a tener en cuenta a la hora de registrar una solicitud es el tipo de permiso que se elige.

Dependiendo de cuál escojamos, el sistema aplicará una serie de validaciones, atendiendo al número de días asociado a cada concepto, al número de días que nos queden por disfrutar, etc.

Si el sistema detecta incongruencias en los datos, nos mostrará un mensaje indicando el fallo cometido. Por ejemplo, si creo una solicitud de "Matrimonio" para más de 15 días, el sistema mostrará lo siguiente:

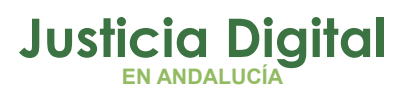

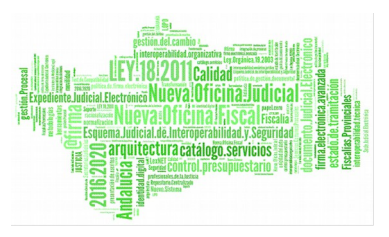

| Nueva                            | Solicitud                                                           |   |
|----------------------------------|---------------------------------------------------------------------|---|
| ~                                |                                                                     |   |
| <ul> <li>El número de</li> </ul> | dias solicitados supera el máximo permitido (nº máximo de dias 15). |   |
| Solicitante*                     | - FSANHANHA PO CAOTA NANHTOZ NASOAN ()                              |   |
| Responsable(s)                   | - PAVAP AGOATOSA HANSSA ()<br>- IUSSE911101 AHASSACAN12370 (S)      |   |
| Est. Orgánica                    | Juzgado de lo Penal Nº1 de Sevilla                                  |   |
| Cargo                            | Gestión Procesal                                                    |   |
| Cuerpo                           | Gestión procesal y administrativa                                   |   |
| Clase permiso*                   | Otros permisos y Licencias                                          | ~ |
| Concepto*                        | Matrimonio                                                          | ~ |
| Desde*                           | 04/11/2013 Hasta* 27/11/2013                                        |   |
| Ejercicio*                       | 2013                                                                |   |
| Observaciones                    |                                                                     |   |
| Fundamento                       |                                                                     |   |
| Aceptar                          | Cancelar                                                            |   |

Figura 41: Registro de Solicitud con datos no válidos

Hay algunos tipos de permiso que llevan asociados avisos legales.

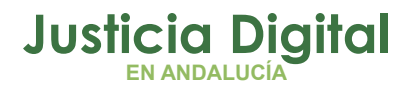

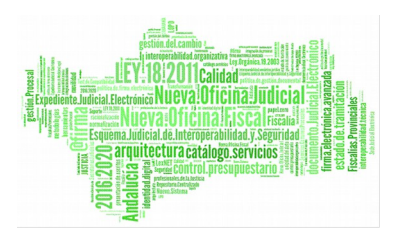

Si se registra una solicitud que posea aviso legal, cuando se pulse el botón Aceptar se desplegará una pantalla con el contenido de dicho aviso legal que tendrá que ser confirmado para finalizar el registro.

| Aviso Legal                                                                                                    |     |
|----------------------------------------------------------------------------------------------------|-----|
|                                                                                                    |     |
| Presentación en el plazo de quince días naturales posteriores a la finalización del permiso, de Certifica<br>de matrimonio o Certificado de la inscripción en el Registro de Parejas de Hecho. | ido |
| Aceptar Cancelar                                                                                                    |     |

Figura 42: Pantalla de Aviso Legal – Confirmación de registro

Añadir que, una vez creada la solicitud, en el menú alertas aparecerá el siguiente mensaje:

#### Solicitudes Propias pendientes de tramitar

\* Para mas detalles sobre permisos, puede leer las preguntas más frecuentes, sobre los permisos y licencias implementadas en HERMES v 1.4.0.

## ¿CÓMO CONSULTO EL ESTADO DE MIS SOLICITUDES DE PERMISOS?

Dentro de la herramienta y del apartado **Permisos y Licencias**, pulsaremos la opción **Consulta de Solicitudes** y se mostrará la siguiente pantalla:

Justicia Digital

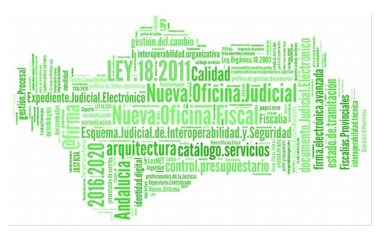

#### Hermes

|                | Consul           | ta de Sol   | icitudes                     |                                             |                   |              |                         |                   |                        |          |  |  |  |
|----------------|------------------|-------------|------------------------------|---------------------------------------------|-------------------|--------------|-------------------------|-------------------|------------------------|----------|--|--|--|
| Código         | )                |             |                              |                                             |                   |              |                         |                   |                        |          |  |  |  |
| Est. Or        | rgánica          |             |                              | ×                                           | ् 😫               |              |                         |                   |                        |          |  |  |  |
| Clase          | permiso          |             |                              |                                             |                   |              |                         |                   |                        |          |  |  |  |
| Conce          | pto              |             | ×                            |                                             |                   |              |                         |                   |                        |          |  |  |  |
| Desde          | *                | 01/03/2014  |                              | Hasta* 30/04/2014                           |                   |              |                         |                   |                        |          |  |  |  |
| Año de         | e Cargo          | 2014        | *                            | Pend. Justifi                               | с.                |              |                         | *                 |                        |          |  |  |  |
| Estado         | )                |             | ~                            |                                             |                   |              |                         |                   |                        |          |  |  |  |
|                | Mostrar          | Limp        | iar                          |                                             |                   |              |                         |                   |                        |          |  |  |  |
|                |                  |             |                              |                                             |                   |              |                         |                   |                        |          |  |  |  |
| Códig <b>o</b> | Fecha<br>Envío 🗘 | Cod. lus 🖨  | Empleado 💠                   | Concepto 🔶                                  | Fecha<br>Inicio 🗘 | Fecha<br>Fin | Nº<br>días <sup>‡</sup> | Ejercici <b>o</b> | Estado 💠               | Opciones |  |  |  |
| 1481           | 02/04/2014       | pruebaFinal | Prueba Final, Usuario<br>(S) | Vacaciones                                  | 22/04/2014        | 29/04/14     | 6                       | 2014              | Pendiente              | ۵        |  |  |  |
| 1474           | 01/04/2014       | pruebaFinal | Prueba Final, Usuario<br>(S) | Asuntos Particulares                        | 21/03/2014        | 21/03/14     | 1                       | 2014              | Aceptada<br>01/04/2014 |          |  |  |  |
| 1473           | 01/04/2014       | pruebaFinal | Prueba Final, Usuario<br>(S) | Reducción de 1/3 por Guarda Legal<br>de 33% | 12/03/2014        | 31/03/14     | 14                      | 2014              | Aceptada<br>01/04/2014 |          |  |  |  |
| 1468           | 31/03/2014       | pruebaFinal | Prueba Final, Usuario<br>(S) | Asuntos Propios sin Retribución             | 10/03/2014        | 11/03/14     | 2                       | 2014              | Eliminada              | ۵        |  |  |  |
| 1469           | 21/02/2014       | nruehaFinal | Prueba Final, Usuario        | Exámenes Finales                            | 10/03/2014        | 11/03/14     | 2                       | 2014              | Aceptada<br>01/04/2014 |          |  |  |  |
|                | 31/03/2014       | procoarmar  | (8)                          |                                             |                   |              |                         |                   | Faita<br>Justificación |          |  |  |  |

Figura 43: Consulta de estado de las solicitudes de permiso

En la parte superior, acotaremos la consulta sobre las solicitudes de permisos utilizando los filtros que aparecen.

Pulsaremos el botón Mostrar y se reflejará el listado de permisos correspondientes.

Siguiendo la línea de resultado, en la columna Estado observaremos el estado de nuestras solicitudes.

También podemos consultar con más detalle cada una de las solicitudes listadas, pulsando el icono 🔍 que aparece en la columna Opciones.

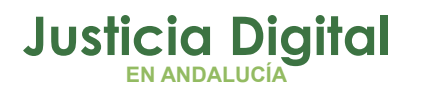

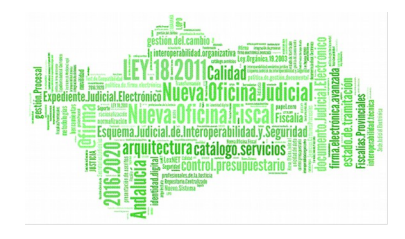

| 🔬 Detalle de S              | Solicitud                                                        |                                                                                                    |                |                                                                                                    |                   |  |  |  |  |  |  |
|-----------------------------|------------------------------------------------------------------|----------------------------------------------------------------------------------------------------|----------------|----------------------------------------------------------------------------------------------------|-------------------|--|--|--|--|--|--|
|                             |                                                                  |                                                                                                    |                |                                                                                                    |                   |  |  |  |  |  |  |
| Código                      | 1481                                                             |                                                                                                    | Solicitante    | Usuario Prueba Final (S                                                                                             | )                 |  |  |  |  |  |  |
| Cargo                       | Médico Foren                                                     | se (Clínica)                                                                                                    | Cuerpo         | Médicos forenses                                                                                                    |                   |  |  |  |  |  |  |
| Est. Orgánica               | Juzgado de lo                                                    | Penal №1 de Sevilla                                                                                                    | Responsable(s) | LAURA MARTIN GARCIA () ;<br>ONOASAA 4105563000 - () ; P/<br>AGOATOSA HANSSA () ;<br>IUSSE911101 AHASSACAN123<br>(S) |                   |  |  |  |  |  |  |
| Ejercicio                   | 2014                                                             | Desde                                                                                                    | 22/04/2014     | Hasta                                                                                                    | 29/04/2014        |  |  |  |  |  |  |
| Estado                      | Pendiente                                                        | Número de días                                                                                                    | 6              | Cómputo de días                                                                                                    | Dias<br>Laborales |  |  |  |  |  |  |
| Solicitud de<br>Cancelacion |                                                                  |                                                                                                    |                |                                                                                                    |                   |  |  |  |  |  |  |
| Clase permiso               | Vacaciones y                                                     | asuntos particulares/pro                                                                                                    | pios           |                                                                                                    |                   |  |  |  |  |  |  |
| Concepto                    | Vacaciones                                                       |                                                                                                    |                |                                                                                                    |                   |  |  |  |  |  |  |
| Fundamento                  | Resolución de<br>aprueba el ma<br>permisos y lic<br>Vacaciones y | Resolución de 30 Julio de 2013, de la Dirección General de Oficina Judicial y Fiscal, por la que se<br>aprueba el manual de gestión de normas, procedimientos y criterios en materia de vacaciones,<br>permisos y licencias del Personal al Servicio de la Administración de Justicia de Andalucía. Capítulo I<br>Vacaciones y capítulo VII procedimientos de vacaciones. |                |                                                                                                    |                   |  |  |  |  |  |  |
| Pie de Firma                |                                                                  |                                                                                                    |                |                                                                                                    |                   |  |  |  |  |  |  |
| Observaciones               | 02/04/2014<br>Usuario Prue!<br>Registro                          | oa Final (S)                                                                                                    |                |                                                                                                    |                   |  |  |  |  |  |  |

Figura 44: Detalle de la Solicitud

O podemos pulsar sobre el icono 📋 para consultar el total de solicitudes realizadas por nosotros:

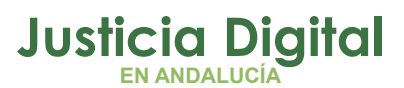

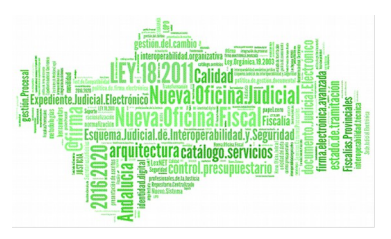

| $\diamond$     | Consult             | a de Solicitudes                         |                        |              |          | 12       | n ini     |           |
|----------------|---------------------|------------------------------------------|------------------------|--------------|----------|----------|-----------|-----------|
| Prueba         | Final, Usuari       | o (S)                                    |                        |              |          |          |           |           |
| Códig <b>¢</b> | Fecha Enví <b>¢</b> | Tipo de Permiso 🛛 🗢                      | Fecha Inici <b>¢</b>   | Fecha Fin‡   | Nº día\$ | № Hora\$ | Ejercici¢ | Estado 🖨  |
| 1481           | 02/04/2014          | Vacaciones                               | 22/04/2014             | 29/04/2014   | 6        |          | 2014      | Pendiente |
| 1474           | 01/04/2014          | Asuntos Particulares                     | 21/03/2014             | 21/03/2014   | 1        |          | 2014      | Aceptada  |
| 1473           | 01/04/2014          | Reducción de 1/3 por Guarda Legal de 33% | 12/03/2014             | 31/03/2014   | 14       |          | 2014      | Aceptada  |
| 1468           | 31/03/2014          | Asuntos Propios sin Retribución          | 10/03/2014             | 11/03/2014   | 2        |          | 2014      | Eliminada |
| 1469           | 31/03/2014          | Exámenes Finales                         | 10/03/2014             | 11/03/2014   | 2        |          | 2014      | Aceptada  |
| 1472           | 01/04/2014          | Vacaciones                               | 03/03/2014             | 13/03/2014   | 9        |          | 2014      | Aceptada  |
|                |                     | 6 datos encontrados, mostr               | ando todos lo<br>] > D | s resultados |          |          |           |           |

Figura 45: Consulta de Solicitudes General

## ¿PUEDO MODIFICAR O BORRAR UNA SOLICITUD DE PERMISO?

Si no ha sido tramitada o modificada por el Letrado de la Administración de Justicia, se puede modificar e incluso borrar, entrando en la Bandeja de Solicitudes.

Para ello, dentro de la herramienta y del apartado **Permisos y Licencias / Solicitudes** y pulsaremos la opción **Bandeja de Solicitudes** mostrándose las solicitudes de estado "pendiente" (aquellas sobre las que podemos actuar), a través de la siguiente pantalla:

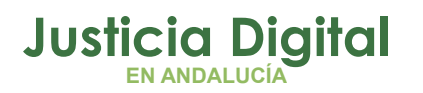

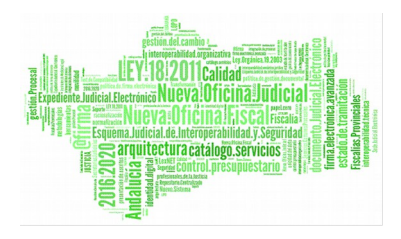

| $\langle \rangle$   | Bandeja de    | e Solicitudes             |               |                |                        |            |           |         |     |
|---------------------|---------------|---------------------------|---------------|----------------|------------------------|------------|-----------|---------|-----|
|                     |               |                           |               |                |                        |            |           |         |     |
| Código              |               |                           |               |                |                        |            |           |         |     |
| Est. Org            | ánica         |                           |               |                | v Q 🕽                  | \$         |           |         |     |
| Clase pe            | ermiso        |                           |               |                | ~                      |            |           |         |     |
| Concept             | to            |                           |               |                | *                      |            |           |         |     |
| Desde               |               |                           | Hasta         |                |                        |            |           |         |     |
| Estado              |               |                           | *             |                |                        |            |           |         |     |
| Pend. Ju            | ustific.      | ~                         |               |                |                        |            |           |         |     |
| M                   | ostrar        | Limpiar                   |               |                |                        |            |           |         |     |
|                     |               |                           |               |                |                        |            |           |         |     |
|                     |               |                           |               |                |                        |            |           |         |     |
| Código <del>¢</del> | Fecha Envío 🗘 | Empleado 3                | Concepto      | Fecha Inicio ≑ | Fecha Fin <del>‡</del> | Ejercicio‡ | Estado 🗘  | Opcione | es  |
| 1481                | 02/04/2014    | Prueba Final, Usuario (S) | Vacaciones    | 22/04/2014     | 29/04/14               | 2014       | Pendiente | ة 🖉 🕵   | 1 🗖 |
|                     |               |                           |               | Un dato encont | rado<br>D              |            |           |         |     |
|                     |               | Figu                      | ıra 46: Bande | ja de Solicit  | udes                   |            |           |         |     |

Si no se especifica ningún filtro de búsqueda, el sistema nos mostrará todas las que tenemos "pendientes".

Para modificar la solicitud, pulsaremos en el icono 🔊 y se mostrará la siguiente pantalla:

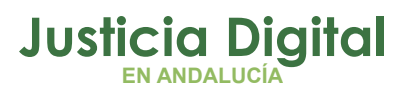

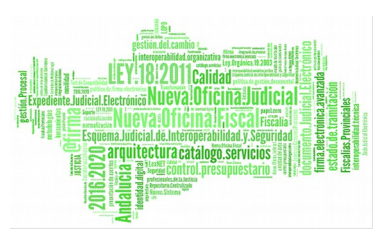

| Modific        | cación de Solicitud                                                                                                    |
|----------------|----------------------------------------------------------------------------------------------------|
|                |                                                                                                    |
| Solicitante*   | Usuario Prueba Final (S)                                                                                                    |
| Responsable(s) | - LAURA MARTIN GARCIA ()<br>- ONOASAA 4105563000 - ()<br>- PAVAP AGOATOSA HANSSA ()<br>- IUSSE911101 AHASSACAN12370 (S)                                                                                                    |
| Est. Orgánica  | Juzgado de lo Penal №1 de Sevilla                                                                                                    |
| Cargo          | Médico Forense (Clínica)                                                                                                    |
| Сиегро         | Médicos forenses                                                                                                    |
| Clase permiso* | Vacaciones y asuntos particulares/propios                                                                                                    |
| Concepto*      | Vacaciones                                                                                                    |
| Desde*         | 22/04/2014 Hasta 29/04/2014                                                                                                    |
| Ejercicio*     | 2014 💌                                                                                                    |
| Observaciones  |                                                                                                    |
| Fundamento     | Resolución de 30 Julio de 2013, de la Dirección General de Oficina<br>Judicial y Fiscal, por la que se aprueba el manual de gestión de<br>normas, procedimientos y criterios en materia de vacaciones,<br>permisos y licencias del Personal al Servicio de la Administración<br>de Justicia de Andalucía. Canítulo LVacaciones y canítulo VII |
| Aceptar        | Cancelar                                                                                                    |

#### Figura 47: Pantalla de modificación de Solicitudes

Tras realizar los cambios oportunos, pulsamos **Aceptar** y si todo es correcto, la modificación queda realizada correctamente.

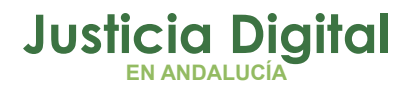

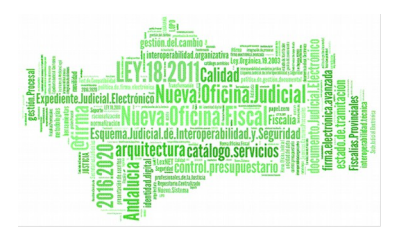

Para eliminar la solicitud en cuestión, también ha de estar en estado "pendiente".

Si esto es así, pulsando en el icono a que aparece en la columna de Opciones junto al registro a eliminar, y confirmar la operación, la solicitud habrá quedado eliminada por completo.

# ¿PUEDO CANCELAR UNA SOLICITUD DE PERMISO YA ACEPTADA O TRAMITADA?

Sí, se pueden cancelar las solicitudes que se encuentren en esos estados.

Si estuviera en estado "pendiente", se podría borrar al no haberse efectuado aún ningún tipo de tramitación sobre ella.

La cancelación conlleva otra tramitación análoga a la <u>Cancelación de</u> <u>incidencias</u>, si bien en el caso de las solicitudes la cancelación se puede realizar optando entre:

- Periodo completo. Se cancelará el permiso completo una vez tramitado.
- Intervalo de fechas, dentro de un mismo intervalo de solicitud. Crea una solicitud de cancelación desde y hasta las fechas solicitadas. Cuando se acepte creará dos permisos eliminando los días en cuestión.

Ejemplo: Solicitud 01/12 – 12/12 y se desea cancelar 03/12. Cuando se acepta la cancelación se crean dos permisos: 01/12 – 02/12 y 04/12 – 12/12.

Para realizar la cancelación hay que acudir a la pantalla de **Consulta de Solicitudes** dentro del menú: **Permisos y Licencias / Solicitudes**.

Aquellas solicitudes que puedan ser canceladas, tendrán en la columna de Opciones el icono . Puede verse un ejemplo en la llustración 34.

Al pulsar sobre el icono, se seguirán los mismos pasos que los especificados para la cancelación de incidencias.

Cabe destacar que si y existiese una solicitud de cancelación sobre la solicitud que queremos cancelar, el sistema mostrará el siguiente aviso:

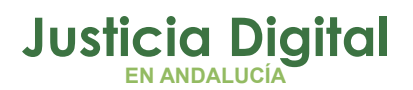

12/12/2018

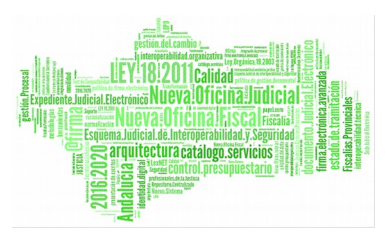

Hermes

| Aviso                                                                              |
|------------------------------------------------------------------------------------|
| La solicitud no puede ser cancelada, ya<br>que existe una solicitud de cancelación |
| Aceptar                                                                            |
|                                                                                    |

Figura 48: Aviso: no es posible cancelar la solicitud

# ¿CÓMO PUEDO CONSULTAR LOS DÍAS QUE ME QUEDAN DE PERMISOS Y VACACIONES?

Dentro de la herramienta y en la página principal hay una serie de iconos de acceso rápido:

CJI v:1.5.0.DESA01 🚛 🔍 📷 🖾 📄

Figura 49: Aviso: Icono de acceso rápido

Para consultar los días de permisos y vacaciones basta con pulsar el icono 💷 y se mostrarán en la siguiente pantalla:

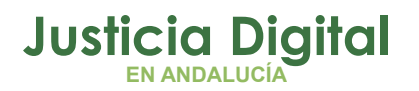

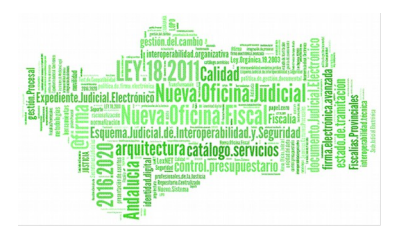

| 2014 2013 2         | 2011   |       |
|---------------------|--------|-------|
| Concepto Vacacion   | ies    |       |
| Vacaciones          | Días   | Horas |
| Asignados           | 22     | 00:00 |
| Solicitados         | 9      | 00:00 |
| En Tramite          | 0      | 00:00 |
| En Tramite Cancelad | ción O | 00:00 |
|                     |        |       |

Figura 50: Consulta de permisos disponibles

# ¿CÓMO PUEDO ACCEDER A LA DOCUMENTACIÓN DE HERMES?

En la barra de iconos de acceso rápido que aparece en la parte superior de la pantalla de HERMES, pulsando el icono is a barirá una nueva ventana del navegador que accederá a la siguiente url: <u>http://portaladriano.justicia.junta-andalucia.es/portal/adriano/personaladmon/Aplicaciones-Judiciales/Hermes/</u>donde se encuentra toda la documentación disponible.

Justicia Digital

12/12/2018

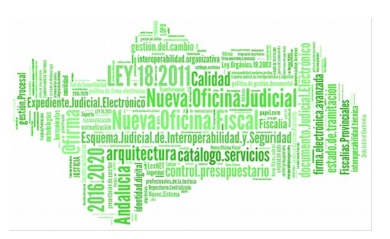

Hermes

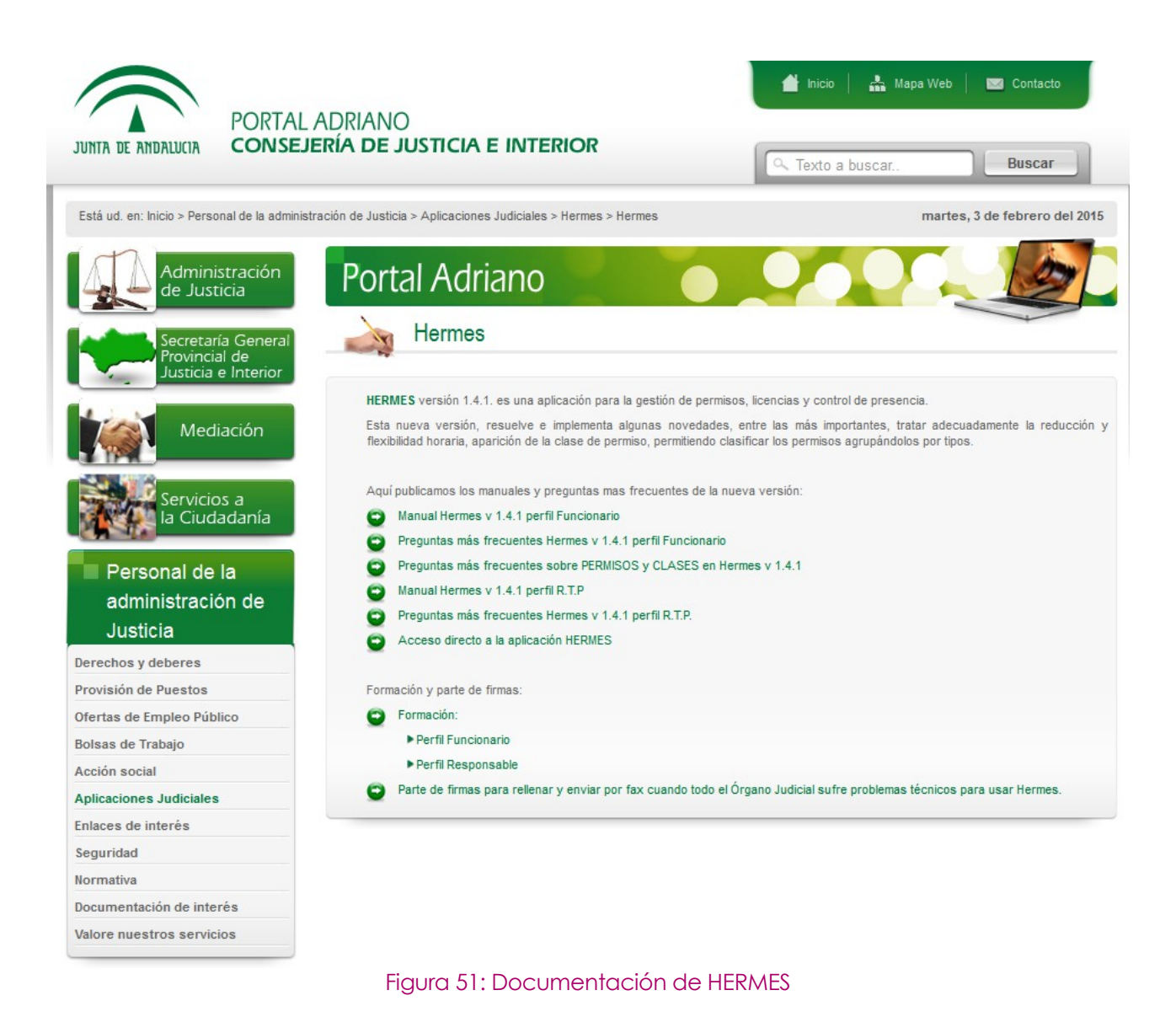

# ¿CÓMO PUEDO VER GRÁFICAMENTE LOS DÍAS DE PERMISO SOLICITADOS?

Dentro de la herramienta, seguiremos la ruta: **Permisos y Licencias / Permisos /** Gráfica de permisos.

Aparecerá una pantalla con los filtros para acotar la consulta en cuestión.

Página 49 de 58

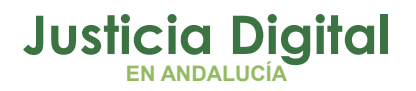

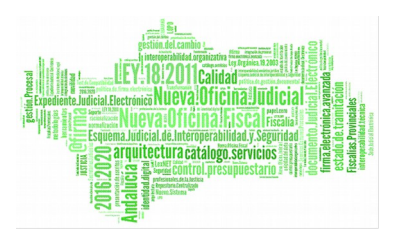

de 58

Si marcamos el check **Incluir solicitud**, aparecerán reflejados aquellos permisos solicitados que aún no han sido aceptados. El resultado se mostrará como en el siguiente ejemplo:

| Cuac                | drante Gráfico Per            | misos y Li               | cencia | as                |                     |       |           |                  |               |            |                    |     |          |                    |          |        |
|---------------------|-------------------------------|--------------------------|--------|-------------------|---------------------|-------|-----------|------------------|---------------|------------|--------------------|-----|----------|--------------------|----------|--------|
| Desde*              | 01/03/2014                    |                          | Hasta* |                   | 31/03               | /2014 |           |                  |               |            |                    |     |          |                    |          |        |
| Clase de<br>Permiso |                               |                          |        |                   |                     | ~     |           |                  |               |            |                    |     |          |                    |          |        |
| Concepto            |                               |                          |        |                   |                     | ~     |           |                  |               |            |                    |     |          |                    |          |        |
| Incluir Solicitud   | 1                             |                          |        |                   |                     |       |           |                  |               |            |                    |     |          |                    |          |        |
| Mostrar             | Limpiar                       |                          |        |                   |                     |       |           |                  |               |            |                    |     |          |                    |          |        |
|                     |                               |                          |        |                   |                     |       |           |                  |               |            |                    |     |          |                    |          |        |
|                     |                               |                          |        |                   |                     |       |           |                  |               |            |                    |     |          |                    |          |        |
| Juzgado d           | le lo Penal Nº1 de Sevilla    | 01                       | 02 0   | )3 04             | 05                  | 06    | 07        | 08               | 09            | 10         | 11                 | 12  | 13       | 14                 | 15       | 16     |
| Calvo Alonso,       | Nayra (F)                     |                          |        |                   |                     |       |           |                  |               |            |                    |     |          |                    |          |        |
|                     |                               |                          | 17     | 18 19             | 20                  | 21    | 22        | 23               | 24            | 25         | 26                 | 27  | 28       | 29                 | 30       | 31     |
|                     |                               |                          |        |                   |                     |       |           |                  |               |            |                    |     |          |                    |          |        |
|                     | Leyenda:                      | Asuntos<br>Particulares  |        | Asuntos<br>Ret    | Propios<br>ribución | sin   | С         | prueba<br>ompens | a1 -<br>acion | v          | acacion            | es  |          |                    |          |        |
|                     | Vacaciones Años<br>Anteriores | vacaciones<br>copiadas 4 |        | vacacio<br>copiad | ones<br>as 5        | X2    | N<br>Labo | lo<br>prable     | Otros         | <u>//_</u> | Solicitu<br>Permis | d C | Car<br>P | icelació<br>ermiso | òn       |        |
|                     |                               |                          |        |                   |                     |       |           | Vista T          | abular        | l          | mprimir            | PDF | Impr     | imir Ho            | ja de ca | ilculo |

Figura 52: Cuadrante gráfico de permisos solicitados

Si se pulsa en la opción Vista Tabular, la información se muestra como un listado:

| Cuadrant | e Datos        |                 |      |                                              |                                      |               |          |
|----------|----------------|-----------------|------|----------------------------------------------|--------------------------------------|---------------|----------|
| Emplead  | o: Prueba Fina | al, Usuario (S) | C    | <b>Cod. lus:</b> pruebaFinal                 | Cargo: Médico Foren                  | nsje (Clínica |          |
| Tipo     | Desde          | Hasta           | Días | Clase de Permiso                             | Concepto                             | Ejercicio     | Opciones |
| Permiso  | 12/03/2014     | 31/03/2014      | 14   | Reducciones horarias y<br>flexibilidad       | Reducción de 1/3<br>por Guarda Legal | 2014          | 0        |
| Permiso  | 03/03/2014     | 13/03/2014      | 9    | Vacaciones y asuntos<br>particulares/propios | Vacaciones                           | 2014          |          |
| Permiso  | 21/03/2014     | 21/03/2014      | 1    | Vacaciones y asuntos<br>particulares/propios | Asuntos Particulares                 | 2014          | ō,       |
| Permiso  | 10/03/2014     | 11/03/2014      | 2    | Formación/Exámenes                           | Exámenes Finales                     | 2014          | O.       |

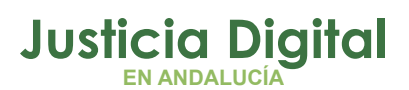

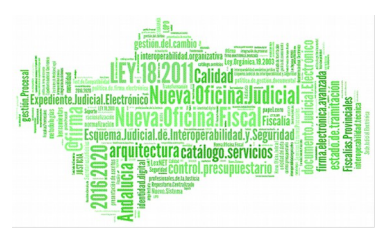

#### Figura 53: Vista Tabular

Se puede acceder al comprobante del permiso o solicitud pulsando el icono 🔍 así como imprimir un informe con los resultados mostrados.

| 🔬 Comproban       | ite Permiso                                                                                                    |                |                          |  |  |  |
|-------------------|----------------------------------------------------------------------------------------------------|----------------|--------------------------|--|--|--|
| V                 |                                                                                                    |                |                          |  |  |  |
| DATOS DEL PERMISO |                                                                                                    |                |                          |  |  |  |
| Código Solicitud  | 1472                                                                                                    | Solicitante    | Usuario Prueba Final (S) |  |  |  |
| Cargo             | Médico Forense (Clínica)                                                                                        | Cuerpo         | Médicos forenses         |  |  |  |
| Est. Orgánica     | Juzgado de lo Penal Nº1 de Sevilla                                                                              |                |                          |  |  |  |
| Ejercicio         | 2014                                                                                                    | Número de días | 9                        |  |  |  |
| Desde             | 03/03/2014                                                                                                    | Hasta          | 13/03/2014               |  |  |  |
| Cómputo de días   | Dias Laborales                                                                                                  |                |                          |  |  |  |
| Clase de Permiso  | Vacaciones y asuntos particulares/propios                                                                       |                |                          |  |  |  |
| Concepto          | Vacaciones                                                                                                    |                |                          |  |  |  |
| Responsables      | LAURA MARTIN GARCIA () ; ONOASAA 4105563000 - () ; PAVAP AGOATOSA HANSSA () ; IUSSE911101<br>AHASSACAN12370 (S) |                |                          |  |  |  |

#### Figura 54: Comprobante del permiso

Volviendo a la pantalla anterior, el cuadrante de permisos y licencias puede imprimirse tanto en formato pdf como en hoja de cálculo, pulsando los botones que aparecen debajo del gráfico.

También se pueden consultar los permisos aceptados en la opción de menú: Permisos y Licencias / Permisos / Permisos Autorizados.

Se realizará la consulta eligiendo un Ejercicio, mostrando todos aquellos permisos concedidos en ese año.

## ¿PUEDO OBTENER INFORMES Y LISTADOS DEL SISTEMA?

En todas las páginas donde aparezca un botón Versión Imprimible o Imprimir es posible generar un fichero pdf, que puede ser impreso o guardarse como tal.

Página 51 de 58

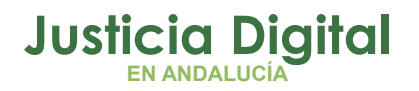

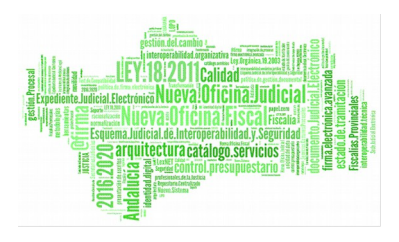

También en muchas páginas donde aparece: Opciones de exportación:

Opciones de exportación: CSV | Hoja de cálculo | XML | PDF

Figura 55: Opciones de exportación

Se puede pulsar sobre CSV, Hoja de cálculo, XML o PDF, que son tipos de ficheros a exportar.

De esta forma se exportará la información presentada en la página para su impresión o almacenado en una carpeta personal.

## ¿QUÉ PUEDO HACER SI ME INFORMA EL LETRADO DE QUE NO APAREZCO EN EL CERTIFICADO DE GUARDIAS EMITIDO POR EL SISTEMA?

Si no aparezco para una determinada guardia y/o fecha en el Certificado de guardias, puede ser por dos motivos.

- No tengo saldo suficiente para ese día. Por lo que se deberá resolver mediante la apertura de una incidencia de fichaje.
- No tengo introducida en mi "Ficha Personal" la guardia correspondiente. El usuario superior puede solucionar este hecho.
- No he cumplido el % de saldo obligatorio mínimo establecido por el tipo de guardia en cuestión.

# ¿QUÉ OCURRE SI REALIZO LA DESCARGA DE FICHEROS ACCEDIENDO A LA APLICACIÓN MEDIANTE EL NAVEGADOR INTERNET EXPLORER 11 (O SUPERIORES) Y UN EQUIPO QUE TENGA INSTALADO WINDOWS 7?

Cuando se accede a la aplicación mediante el navegador Internet Explorer, versión 11 o superiores, en un equipo que tenga instalado Windows 7, la descarga de ficheros varía con respecto a otros navegadores y equipos.

En este caso concreto, cuando se solicite la descarga de cualquier tipo de archivo, se va a abrir una barra de opciones en la parte inferior de la pantalla en la que se tendrán que elegir las que se consideren oportunas.

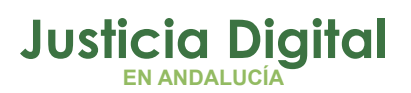

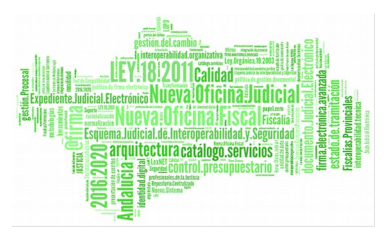

Veamos el ejemplo de descarga del cuadrante mensual de saldos.

Entrando por el menú a: **Control de Presencia/Saldos/Consulta de Saldos**, elegir un mes y un año y pulsar el botón "Modificar". Posteriormente, pulsar en el icono de detalle mensual del saldo obtenido.

Se muestra el cuadrante mensual con todos los saldos diarios calculados. Pulsar el botón "Imprimir" que aparece bajo el mismo.

Aparece la siguiente barra de opciones en la parte inferior de la pantalla:

| Deres shrir o quardar <b>informe odf</b> derde <b>localhort</b> ? | Abrir | Guardar | • | Cancelar |  |
|-------------------------------------------------------------------|-------|---------|---|----------|--|
| ¿Desea abili o guardar informe.pur desde localiost:               | ADII  | Guardar | Ľ | Cancelar |  |

Si por ejemplo elegimos la opción "Guardar", se volverá a mostrar otra barra de similares características, esta vez para informar de que la descarga se realizó correctamente.

| La descarga de informe.pdf se completó. | Abrir | • | Abrir carpeta | Ver descargas | × |  |
|-----------------------------------------|-------|---|---------------|---------------|---|--|
| 5 1 1                                   |       |   |               |               |   |  |

## ¿PUEDO SUBIR DOCUMENTACIÓN A UNA SOLICITUD O UNA INCIDENCIA PARA SU JUSTIFICACIÓN?

A través de la opción de menú: Administración/Documentos/Documentos se puede mostrar y anexar la documentación necesaria para justificar solicitudes de permisos e incidencias horarias.

Una vez seleccionada la opción en el menú, se muestra la pantalla de consulta de documentos:

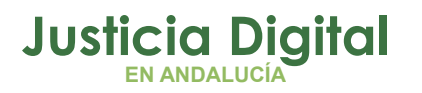

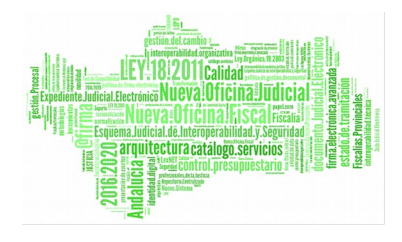

| Docur               | nentos     |              |            |
|---------------------|------------|--------------|------------|
|                     |            |              |            |
| Desde               | 01/09/2015 | Hasta        | 30/09/2015 |
| Est. Orgánica       |            |              | ✓ Q 😫      |
| Clase de<br>Permiso |            |              | ~          |
| Concepto            |            |              | ~          |
| Estado              |            | $\checkmark$ |            |
| Pend. justificar    |            |              |            |
| Mostrar             | Limpiar    |              |            |

#### Figura 56: Pantalla de búsqueda de documentos

Para buscar un documento concreto entre los existentes, sólo hay que cumplimentar el formulario de búsqueda y pulsar el botón Mostrar.

| •                   | ocumentos                                                  |                                        |                                                          |              |            |             |                        |          |
|---------------------|------------------------------------------------------------|----------------------------------------|----------------------------------------------------------|--------------|------------|-------------|------------------------|----------|
| Desde               | 01/07/2015                                                 | Hasta 3                                | 0/09/2015                                                |              |            |             |                        |          |
| Est. Orgán          | lica Juzgado de lo Pe                                      | nal N°1 de Sevilla                     |                                                          |              |            |             |                        |          |
| Clase de<br>Permiso |                                                            |                                        | V                                                        |              |            |             |                        |          |
| Concepto            |                                                            |                                        | <b>&gt;</b>                                              |              |            |             |                        |          |
| Estado              | Estado                                                     |                                        |                                                          |              |            |             |                        |          |
| Pend. justi         | Pend. justificar                                           |                                        |                                                          |              |            |             |                        |          |
| Most                | Mostrar Limpiar                                            |                                        |                                                          |              |            |             |                        |          |
| Solicitu            | Solicitudes Incidencias                                    |                                        |                                                          |              |            |             |                        |          |
| Código\$            | Empleado                                                   | Clase de Permiso                       | Concepto                                                 | Fecha Inicio | Fecha Fin  | Justificada | Estado                 | Opciones |
| 1695                | Calvo Alonso, Nayra (F)                                    | Compensaciones y Guardias              | Compensación horaria por prolongación de jornada         | 31/08/2015   | 31/08/2015 | No          | Aceptada<br>24/08/2015 | ھ 🔍      |
| 1731                | Calvo Alonso, Nayra (F)                                    | Feducciones horarias y flexibilidad Fl | ex Conciliacion pers.famil.labor/monoparental de 30 min. | 26/06/2015   | 31/12/2015 | Si          | Eliminada              | 🔍 🏫      |
|                     | 2 datos encontrados, mostrando todos los resultados        |                                        |                                                          |              |            |             |                        |          |
|                     | Opciones de exportación: CSV   Hoja de cálculo   XML   PDF |                                        |                                                          |              |            |             |                        |          |
|                     | Datos por página 10                                        |                                        |                                                          |              |            |             |                        |          |

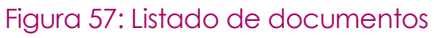

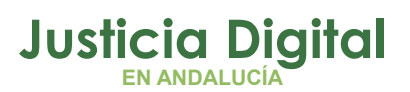

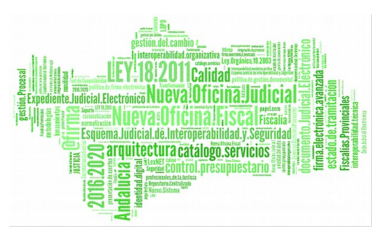

Para anexar un nuevo documento basta con pulsar la opción Anexar Nuevo Documento ( $\mathcal{O}$ ) o Anexar Otro Documento ( $\mathbf{\hat{o}}$ ) en el caso de ya existir anexado un documento previo.

Acto seguido se muestra el formulario de mantenimiento, donde se puede anexar un nuevo documento, Visualizar () o Eliminar () un documento existente.

| Manter              | nimient                                                  | o Documentos              |              |               |           | not anot anot and |  |
|---------------------|----------------------------------------------------------|---------------------------|--------------|---------------|-----------|-------------------|--|
|                     |                                                          |                           |              |               |           |                   |  |
| Empleado            | Calvo Al                                                 | onso, Nayra (F)           |              |               |           |                   |  |
| N° Solicitud        | 1731                                                     |                           |              |               |           |                   |  |
| Fecha Envío         | 26/06/201                                                | 15                        |              |               |           |                   |  |
| Clase de<br>Permiso | Reducci                                                  | ones horarias y flexibili | dad          |               | ~         |                   |  |
| Concepto            | Concepto Flex.Conciliacion pers.famil.labor/monoparental |                           |              |               |           |                   |  |
| Estado              | Eliminad                                                 | a                         |              |               |           |                   |  |
| Pend. justificar    |                                                          |                           |              |               |           |                   |  |
| Documentos anexa    | ados                                                     |                           |              |               |           |                   |  |
|                     |                                                          |                           |              |               |           |                   |  |
| Descripción         | \$                                                       | Fecha Entrega             | ¢            | Тіро          | Opcio     | ones              |  |
| nayra jobs          |                                                          | 10/09/2015                |              | <b>T</b>      | 3         | 0                 |  |
|                     | _                                                        | Nuevo                     |              |               |           |                   |  |
| Volver              |                                                          |                           |              |               |           |                   |  |
|                     |                                                          | Figura 58. Panta          | lla de manta | nimionto do c | locumonto | c                 |  |

Figura 58: Pantalla de mantenimiento de documentos

Para anexar un nuevo documento, pulsar el botón **Nuevo**, y se mostrará el siguiente formulario:

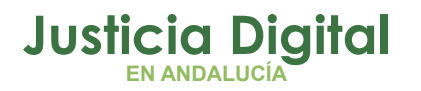

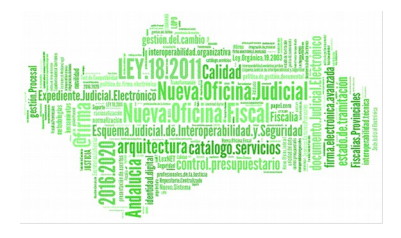

| Nuevo          | Documento                                                                                                    |          |
|----------------|----------------------------------------------------------------------------------------------------|----------|
|                |                                                                                                    |          |
| Descripción*   |                                                                                                    |          |
| Fecha Entrega* | 29/09/2015                                                                                                    |          |
| Documento*     |                                                                                                    | Examinar |
|                | <ul> <li>* El tamaño máximo permitido es de 300000 bytes</li> <li>* Sólo puede subir ficheros con extensión: *.txt, *.pdf, o *.rtf</li> </ul> |          |
| Aceptar        | Cancelar                                                                                                    |          |

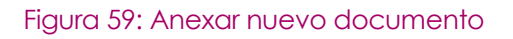

Pulsar el botón **Examinar** para buscar el documento a anexar. Posteriormente, rellenar los otros campos requeridos y pulsar **Aceptar** o pulsar el botón **Cancelar** si se decide no anexar nada.

| *NOTA: Únicamente se podrán subir ficheros con extensión .pdf, .txt o .rtf y un |  |
|---------------------------------------------------------------------------------|--|
| tamaño máximo de 300000 bytes                                                   |  |

# ¿CÓMO SE OTORGAN LOS DÍAS EXTRAS POR ANTIGÜEDAD?

Gracias a la nueva ley vigente, se van a otorgar días extras por antigüedad en los permisos de Vacaciones y Asuntos Particulares.

En Hermes se ha creado un proceso automático que calcula los días extras que se le han de añadir a los usuarios que tienen mayor antigüedad.

Dicho proceso tiene como requisitos iniciales los siguientes aspectos:

- Los permisos afectados serán el permiso de Vacaciones y Asuntos Particulares
- El proceso se lanzará cada 15 días, 1 y 15 de cada mes.
- No afectará a aquellos usuarios que tengan menos de 15 años de servicio en la administración pública.
- Los días extras que se conceden según la normativa vigente son los siguientes:

Página 56 de 58

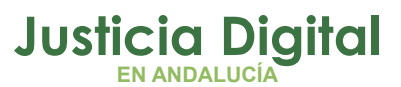

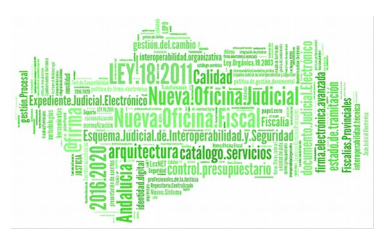

| VACACIONES (máximo 4 días extra) |                               |  |  |  |
|----------------------------------|-------------------------------|--|--|--|
| DÍAS EXTRA                       | ANTIGÜEDAD (años de servicio) |  |  |  |
| 1                                | 15                            |  |  |  |
| 2                                | 20                            |  |  |  |
| 3                                | 25                            |  |  |  |
| 4                                | 30                            |  |  |  |
|                                  |                               |  |  |  |

| ASUNTOS PARTICULARES |                                                  |  |  |  |
|----------------------|--------------------------------------------------|--|--|--|
| DÍAS EXTRA           | TRIENIOS / AÑOS DE SERVICIO                      |  |  |  |
| 2                    | 6/ más de 18 años de servicio y<br>menos de 24   |  |  |  |
| 3                    | 8 / más de 24 años de servicio y<br>menos de 27  |  |  |  |
| 4                    | 9 / más de 27 años de servicio y<br>menos de 30  |  |  |  |
| 5                    | 10 / más de 30 años de servicio y<br>menos de 33 |  |  |  |
| 6                    | 11 / más de 33 años de servicio y<br>menos de 36 |  |  |  |

Y así sucesivamente, se añade un día más por cada trienio que se cumpla de servicio a partir del duodécimo trienio.

## Ejemplo:

A modo de ejemplo imaginemos un usuario funcionario X1 que tiene 24 años de antigüedad (8 trienios) con los siguientes días en los permisos de Vacaciones y As. Particulares:

| Usuario | Permiso | Ejercicio | Días | Días   |
|---------|---------|-----------|------|--------|
|         |         |           |      | Extras |

Página 57 de 58

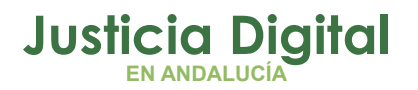

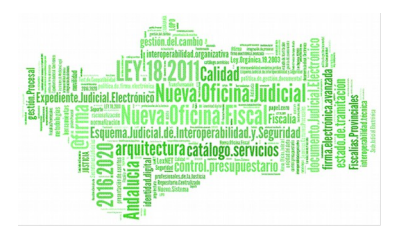

| X1 | Vacaciones          | 2016 | 22 | 0 |
|----|---------------------|------|----|---|
| X1 | As.<br>Particulares | 2016 | 6  | 0 |

Una vez se lance el proceso de sincronización con Sirhus, los datos del usuario en la tabla de días usuario serán los siguientes:

| Usuario | Permiso             | Ejercicio | Días | Días<br>Extras |
|---------|---------------------|-----------|------|----------------|
|         |                     |           |      | LAITUS         |
| X1      | Vacaciones          | 2016      | 24   | 2              |
| X1      | As.<br>Particulares | 2016      | 8    | 2              |

De forma que el nº total de días se ve incrementado por el nº de días extra por antigüedad.

# ¿QUÉ PASA SI HE DE TRABAJAR EL DÍA 24 O 31 DE DICIEMBRE?

Si por alguna razón, un usuario debe trabajar los días 24 y 31 de Diciembre, Hermes lanza un proceso automático que comprueba si existen fichajes para esos días y genera, unos días después, un permiso de compensación para dichos días, denominado: "Compensación por Prestación Servicio 24 / 31 dic".

Se otorgarán 2 días por cada uno trabajado, no pudiendo acumular más de 4 días en dicho permiso.